# Working with computers

Computer Centre Faculty of Medicine

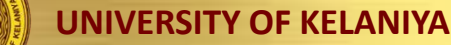

## When you use computers...

- Comfortable
- Productive

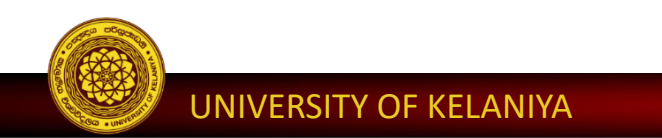

### Comfortable...

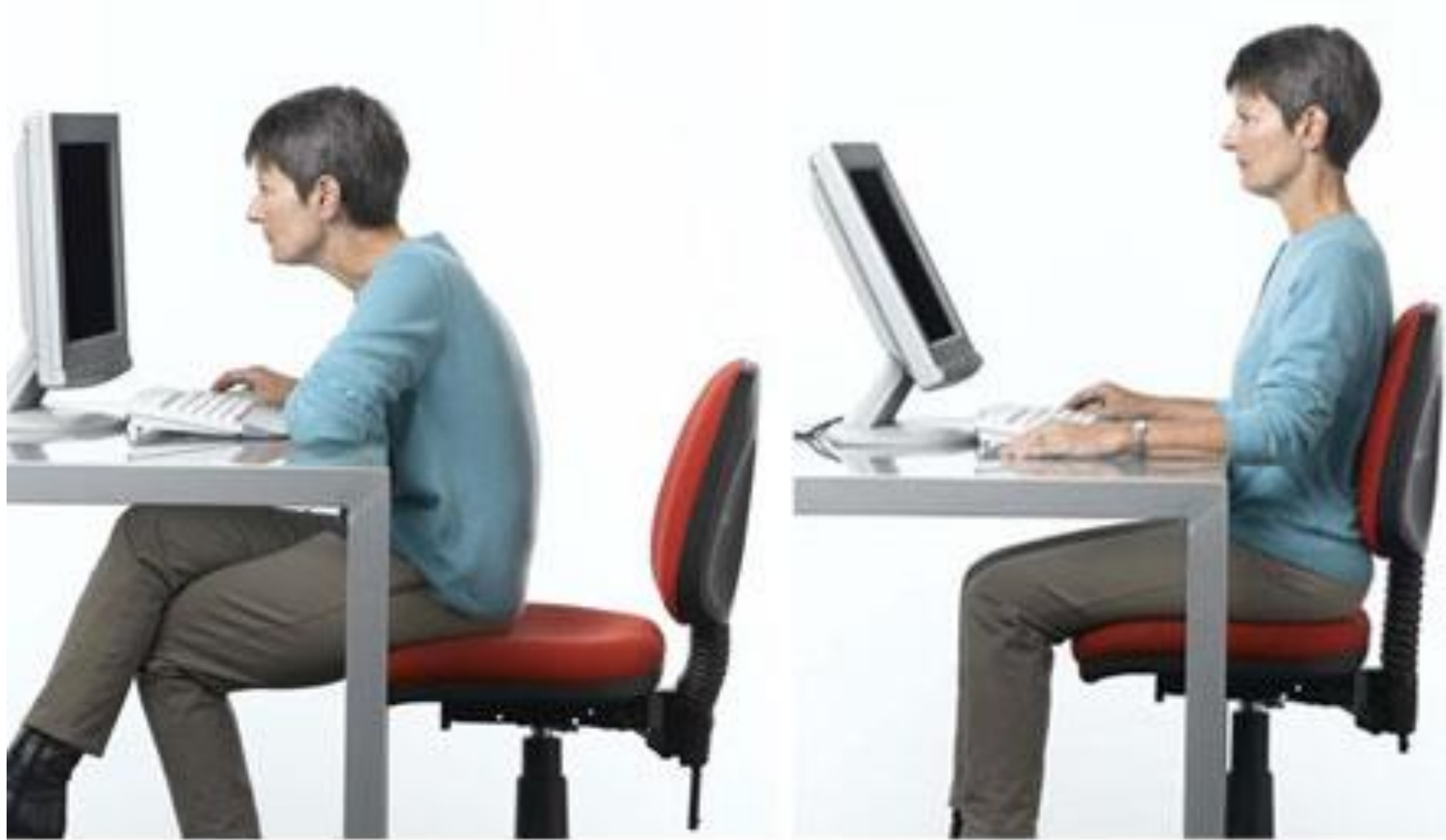

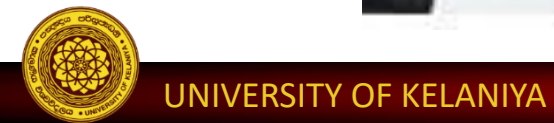

### Comfortable...

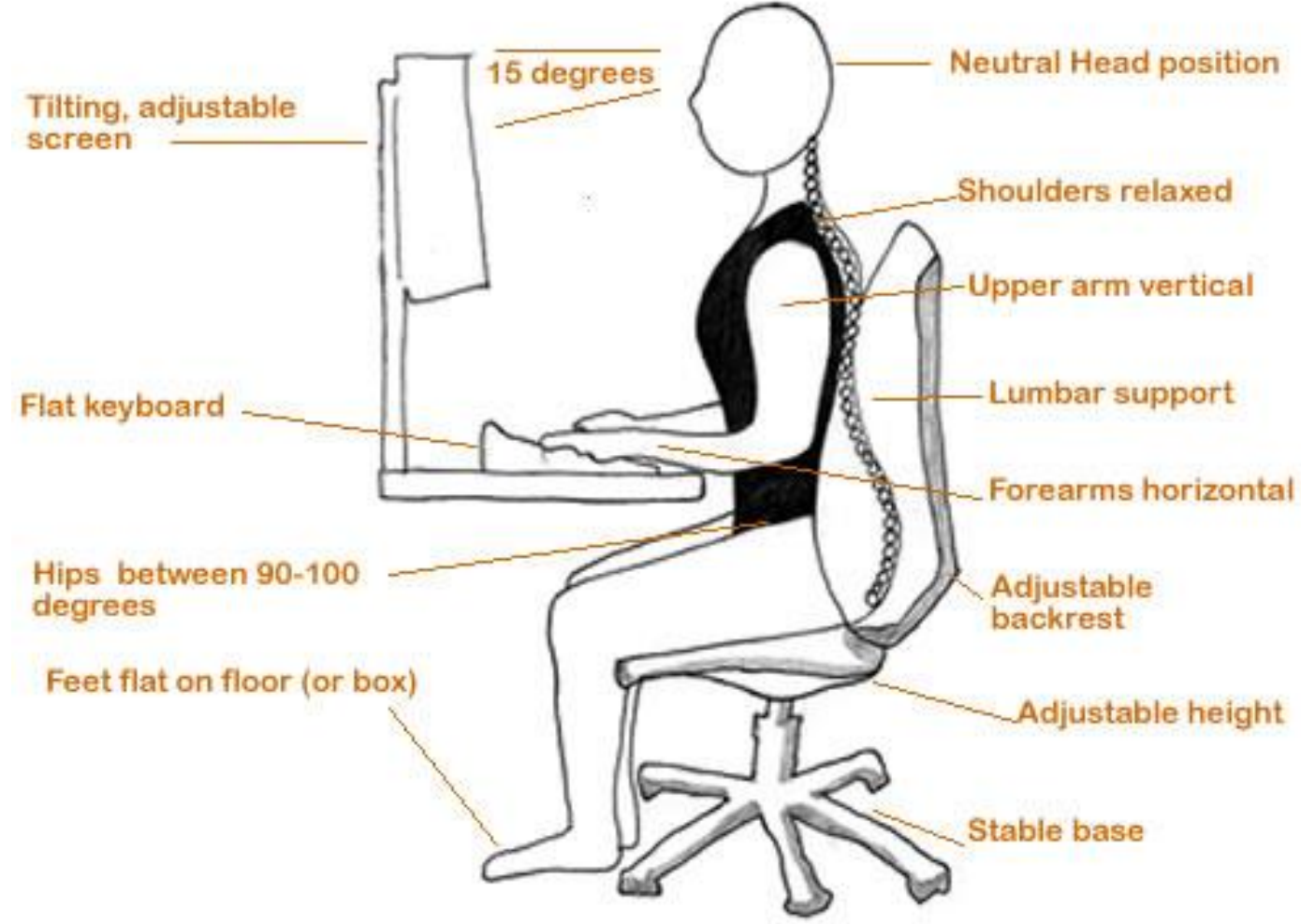

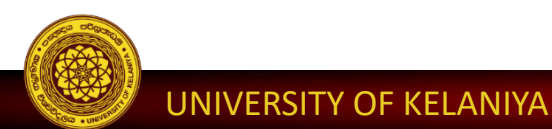

### Uncomfortable...

- You may experience occasional discomfort in your hands, arms, shoulders, neck, or other parts of your body
- Persistent or recurring discomfort, pain, throbbing, aching, tingling, numbness, burning sensation, or stiffness
- Bad posture
  - Carpal tunnel syndrome
  - Tendonitis
  - Tenosynovitis

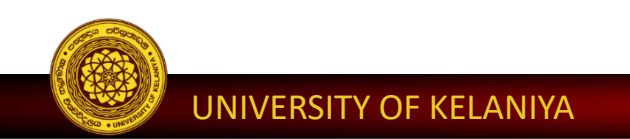

### Lesson plan...

- How to use the mouse
- Typing Master (a software to learn typing) already done
- Windows 10

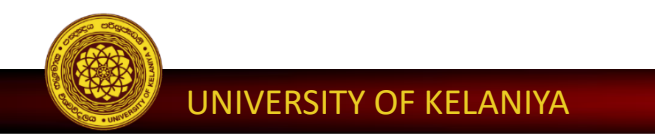

### How to use the mouse

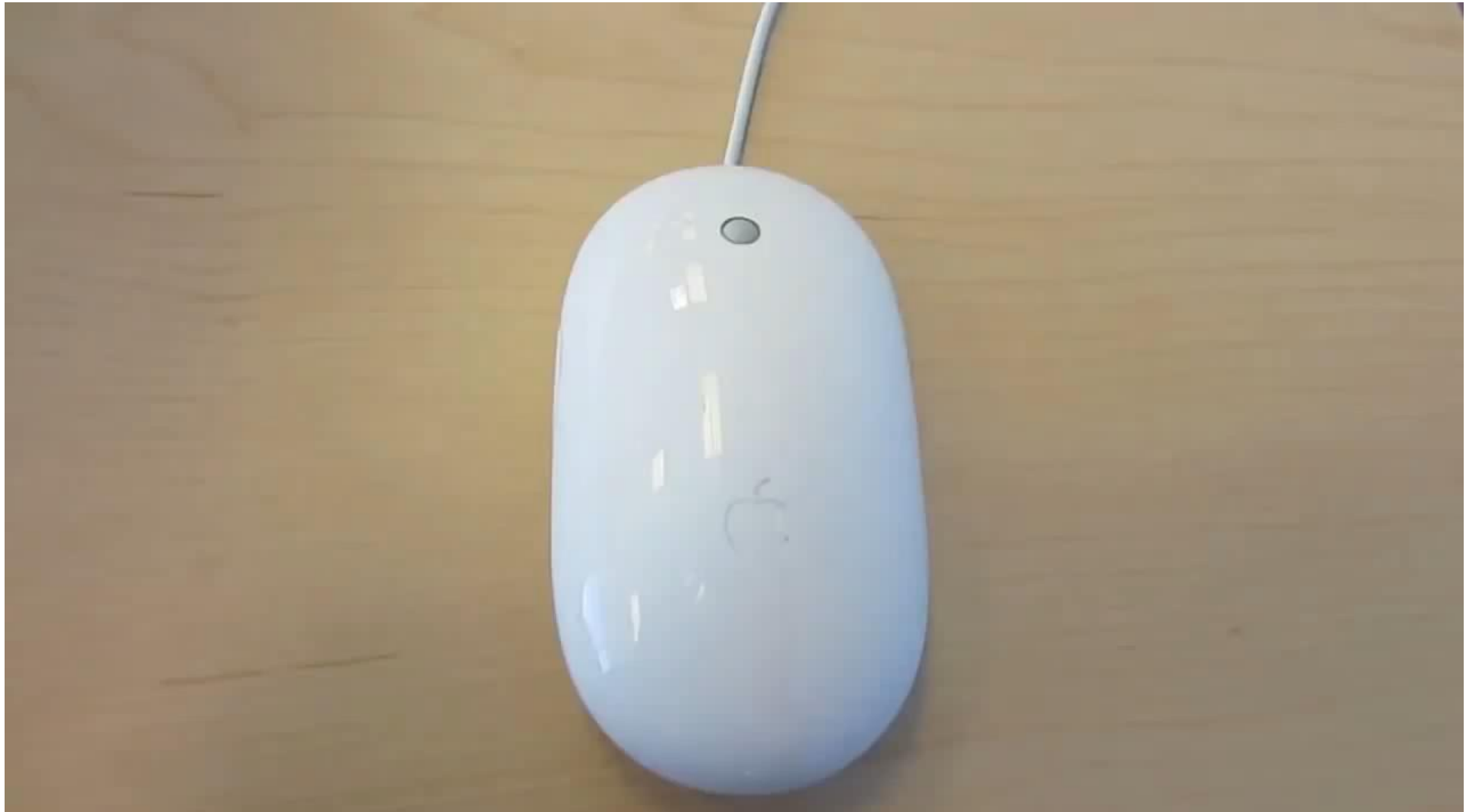

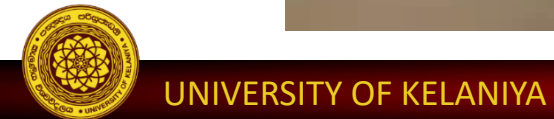

### Productive...

• **?** How – biggest productivity gains from touch-type.

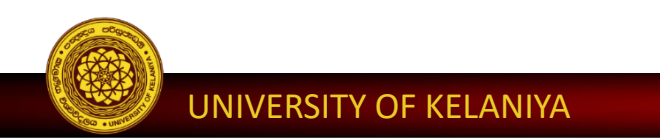

## Typing Master

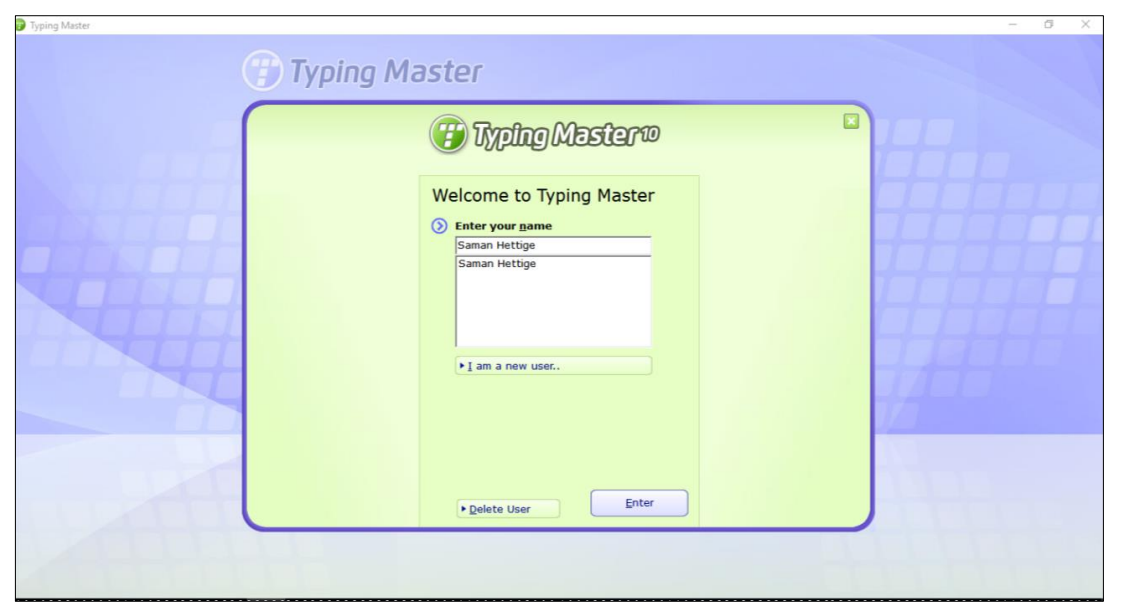

http://www.typingmaster.com/typing-tutor/free-download.html

### Klavaro

| 😵 Klavaro - | Main menu                                             |    | -     |      | ×    |
|-------------|-------------------------------------------------------|----|-------|------|------|
| Δ           | 0 - Introduction<br>Learn how to type correctly       |    |       |      |      |
| A           | 1 - Basic course<br>First steps with initial training | į. |       |      |      |
| A           | 2 - Adaptability<br>Practice with random keys         |    |       |      |      |
| ABC         | <b>3 - Speed</b><br>Practice with random words        |    |       |      |      |
| 1           | 4 - Fluidity<br>Practice with complete texts          |    |       |      |      |
| Language:   | English (C)                                           | •  | Sp    | eech |      |
| Keyboard:   | USA                                                   | •  | qwert | y    |      |
| 🔀 Help      | 🔆 About                                               |    |       | Xc   | lose |

http://klavaro.sourceforge.net/en/index.html

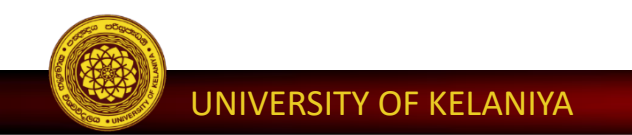

# Windows 10

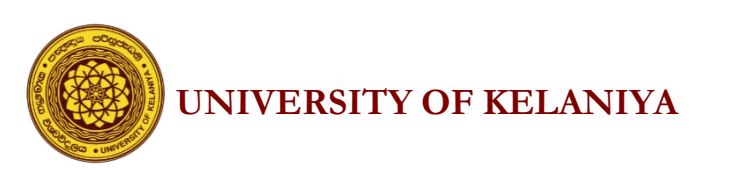

### • What is an Operating System ?

The operating system (OS) is the most important program that runs on a computer. Every computer must have an operating system to run other programs and applications.

http://www.webopedia.com/TERM/O/operating\_system.html

### • What is Windows 10?

Windows 10 is a personal computer operating system developed and released by Microsoft.

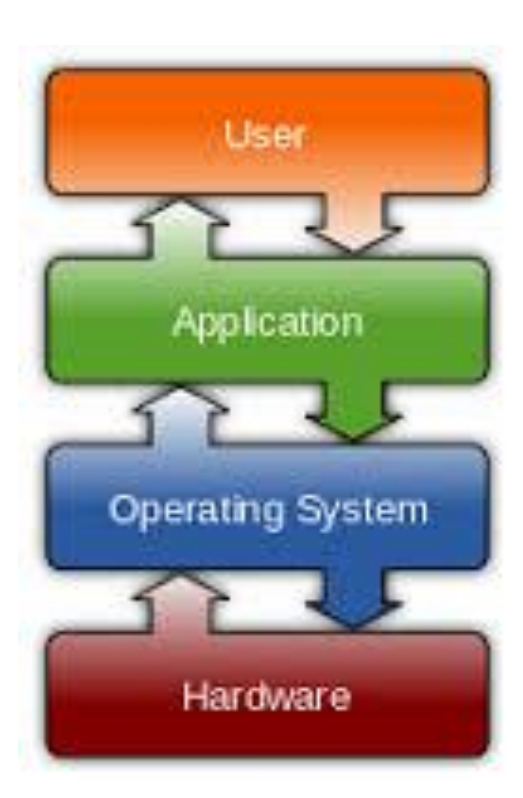

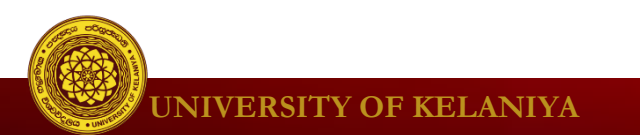

# Windows 10 is the last and latest Operating System released by Microsoft.

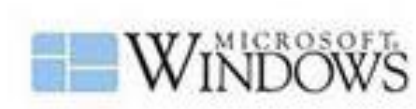

Windows 1.0 (1985)

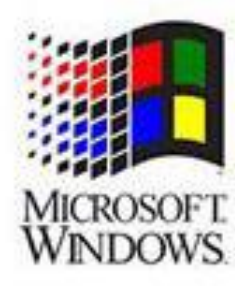

Windows NT (1993)

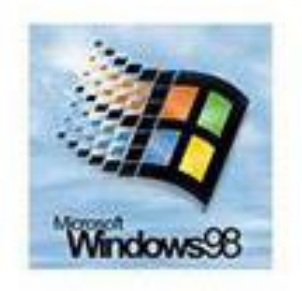

Windows 95/98 (1995)

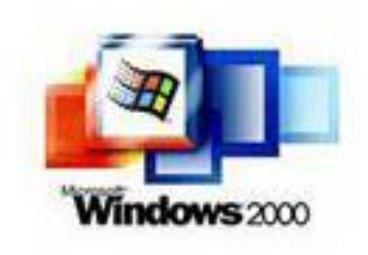

Windows 2000 (1999)

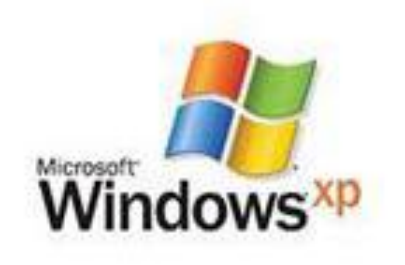

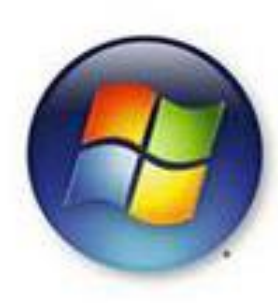

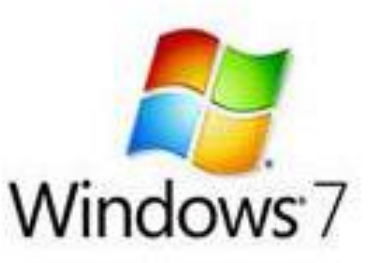

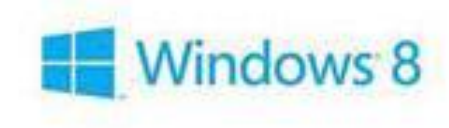

Windows XP (2004)

www.techgenra.com

Windows Vista (2005)

Windows 7 (2009)

Windows 8 (2012)

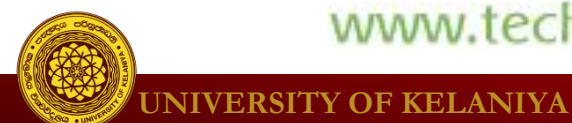

### Windows 10 Overview

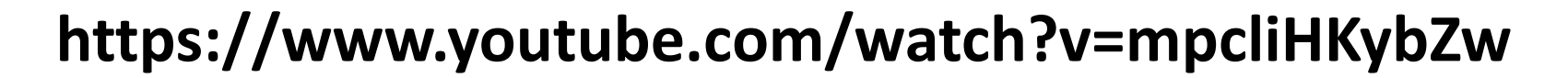

🖉 UNIVERSITY OF KELANIYA

**Cortana** 

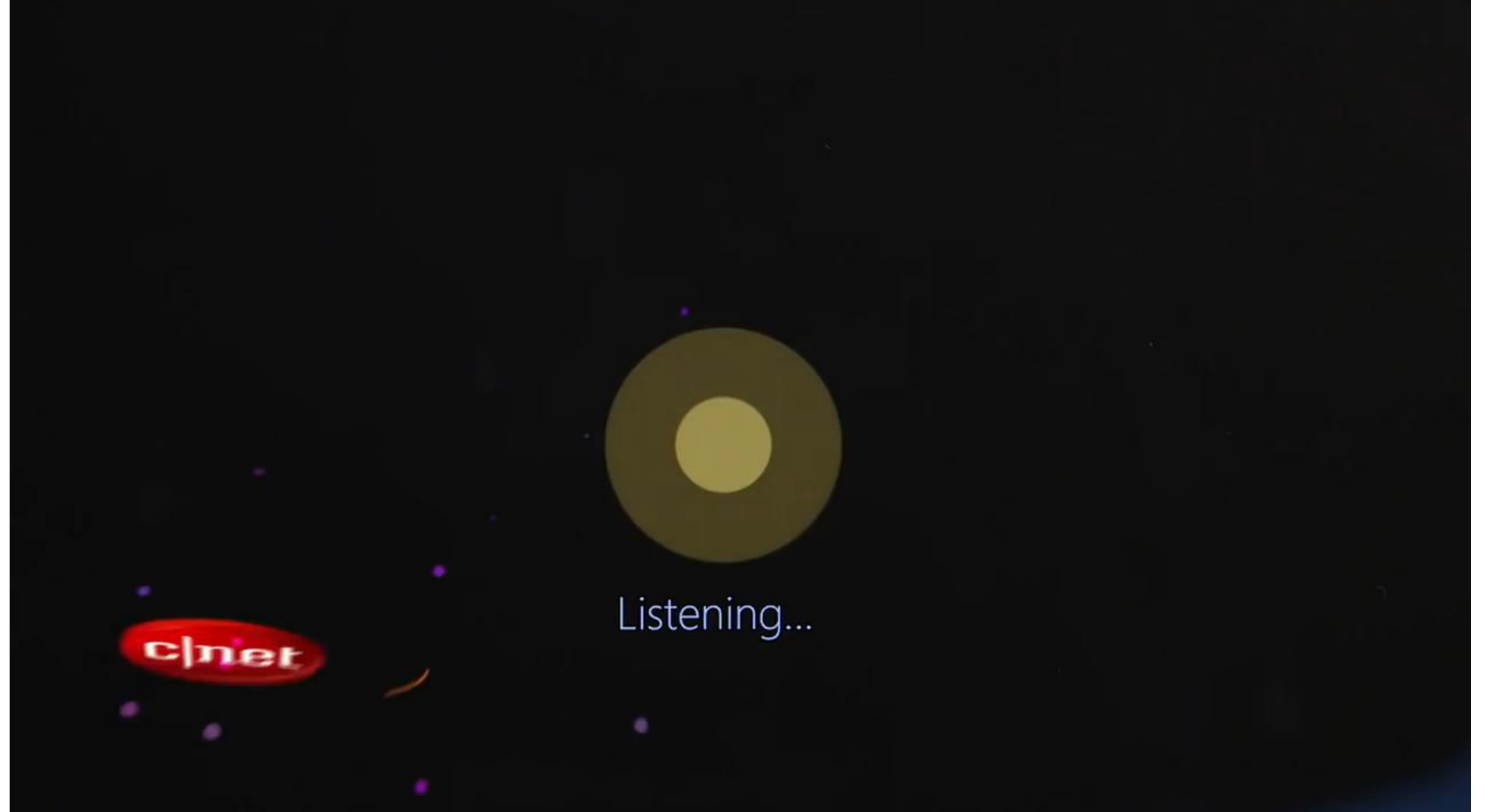

### https://www.youtube.com/watch?v=7OgETLaQko0

## Win 10 logging screen

#### Power on the PC

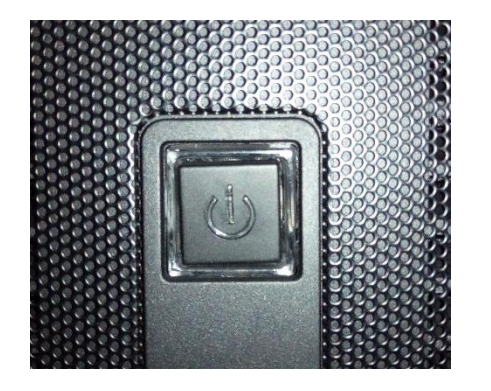

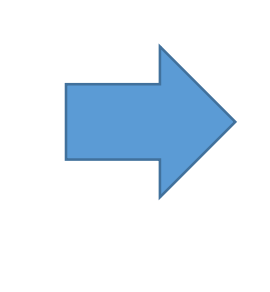

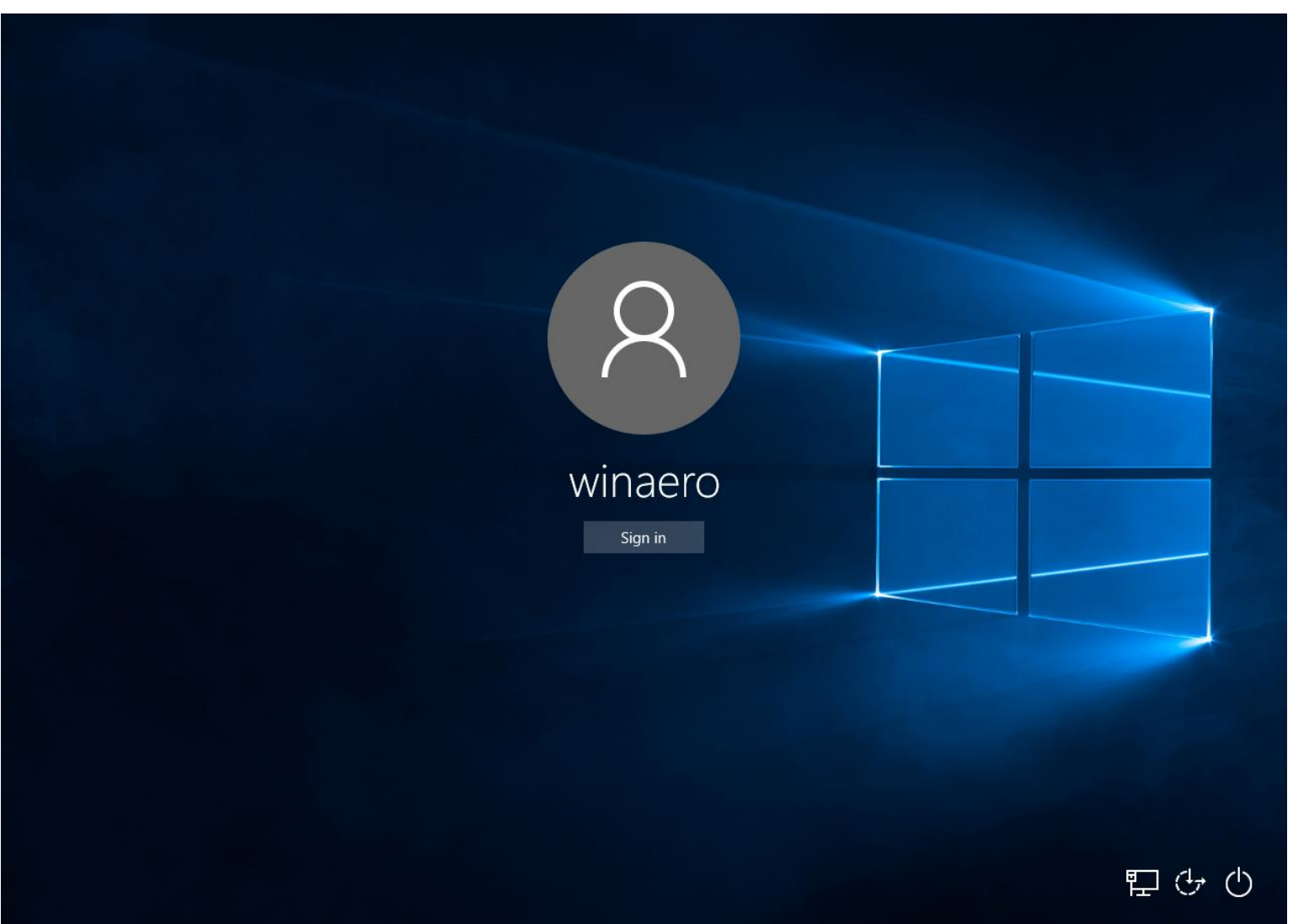

### After the logging

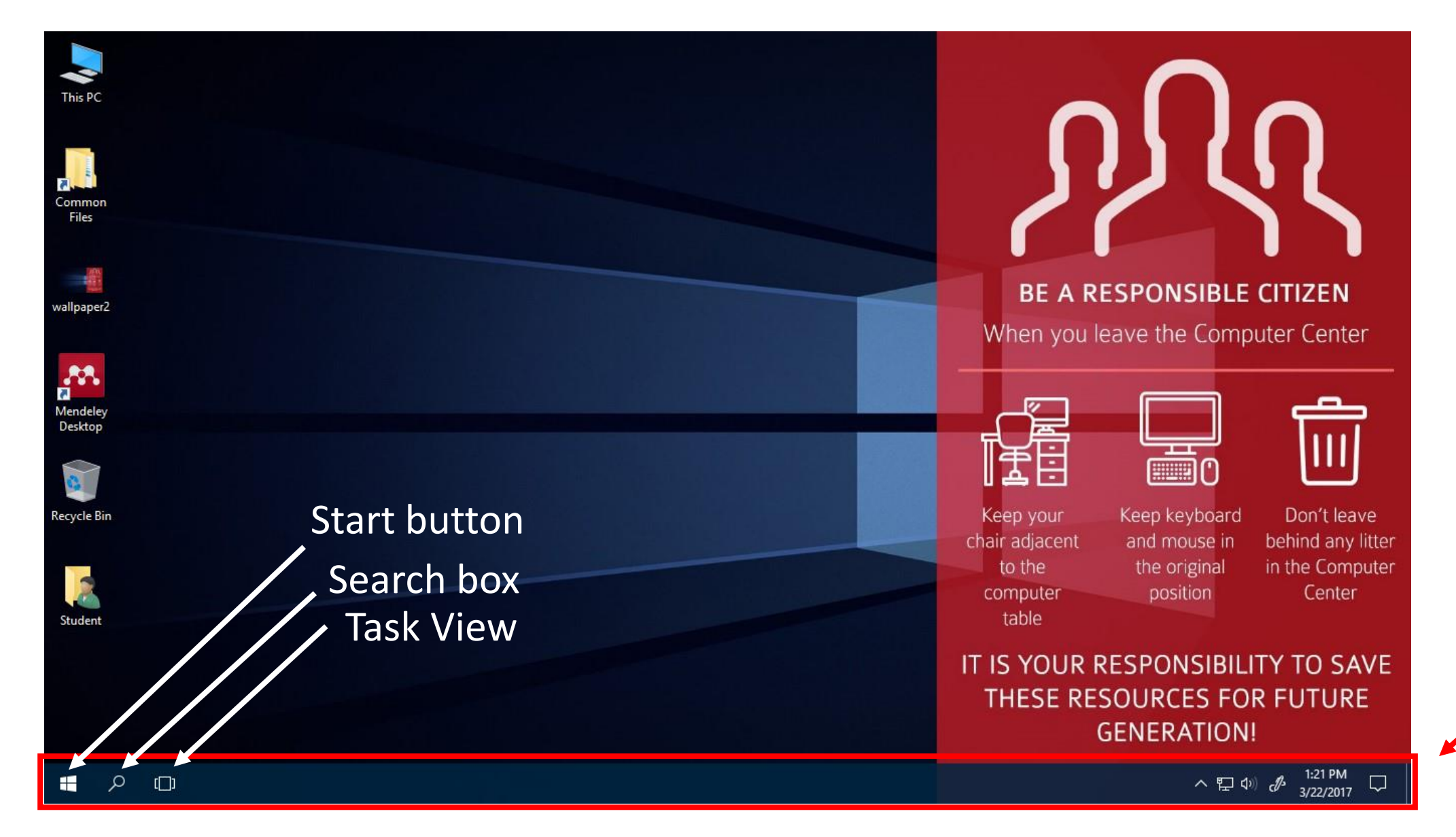

Taskbar

### **Start Menu & Start button**

| This PC |                                                                                                    |                                                                                                    |                                                                                                    | <u></u>                                                                               |
|---------|----------------------------------------------------------------------------------------------------|----------------------------------------------------------------------------------------------------|----------------------------------------------------------------------------------------------------|---------------------------------------------------------------------------------------|
| =       | Most used                                                                                                    | Life at a glance                                                                                       | Play and explore                                                                                                    |                                                                                       |
|         | <ul> <li>Mozilla Firefox</li> <li>Google Chrome</li> <li>PowerPoint 2016</li> <li>Word 2016</li> <li>Mendeley Desktop</li> <li>Tips</li> </ul> | Wednesday<br>22<br>Mail<br>Mail<br>Microsoft Edge<br>Partly Cloudy<br>63° 65° 39° Å 36%<br>39° Å 8 Mph | Image: Search     Image: Search     Imag | ■ <b>BE A RESPONSIBLE CITIZEN</b><br>Then you leave the Computer Center               |
|         | 7-Zip ~                                                                                                    | Washington, D.C.                                                                                       | Twitter Money M News                                                                                                    | p your Keep keyboard Don't leave<br>adjacent and mouse in behind any litter           |
|         | A Access 2016                                                                                                    |                                                                                                    | your ph<br>and tab                                                                                                    | none the the original in the Computer<br><sup>let</sup> puter position Center<br>able |
| ā       | Acrobat Reader DC                                                                                                    | Store Phone Compa                                                                                      | Candy Crush OneNote 🛄 Get Off                                                                                                    |                                                                                       |
| ¢<br>م  | C                                                                                                    | S<br>Skype Preview                                                                                     |                                                                                                    | IESE RESOURCES FOR FUTURE<br>GENERATION!                                              |
|         | Calculator                                                                                                    |                                                                                                    |                                                                                                    | へ 町 (か) <i>が</i> <sup>1:22 PM</sup> 目                                                 |

### **Pin/Unpin tiles**

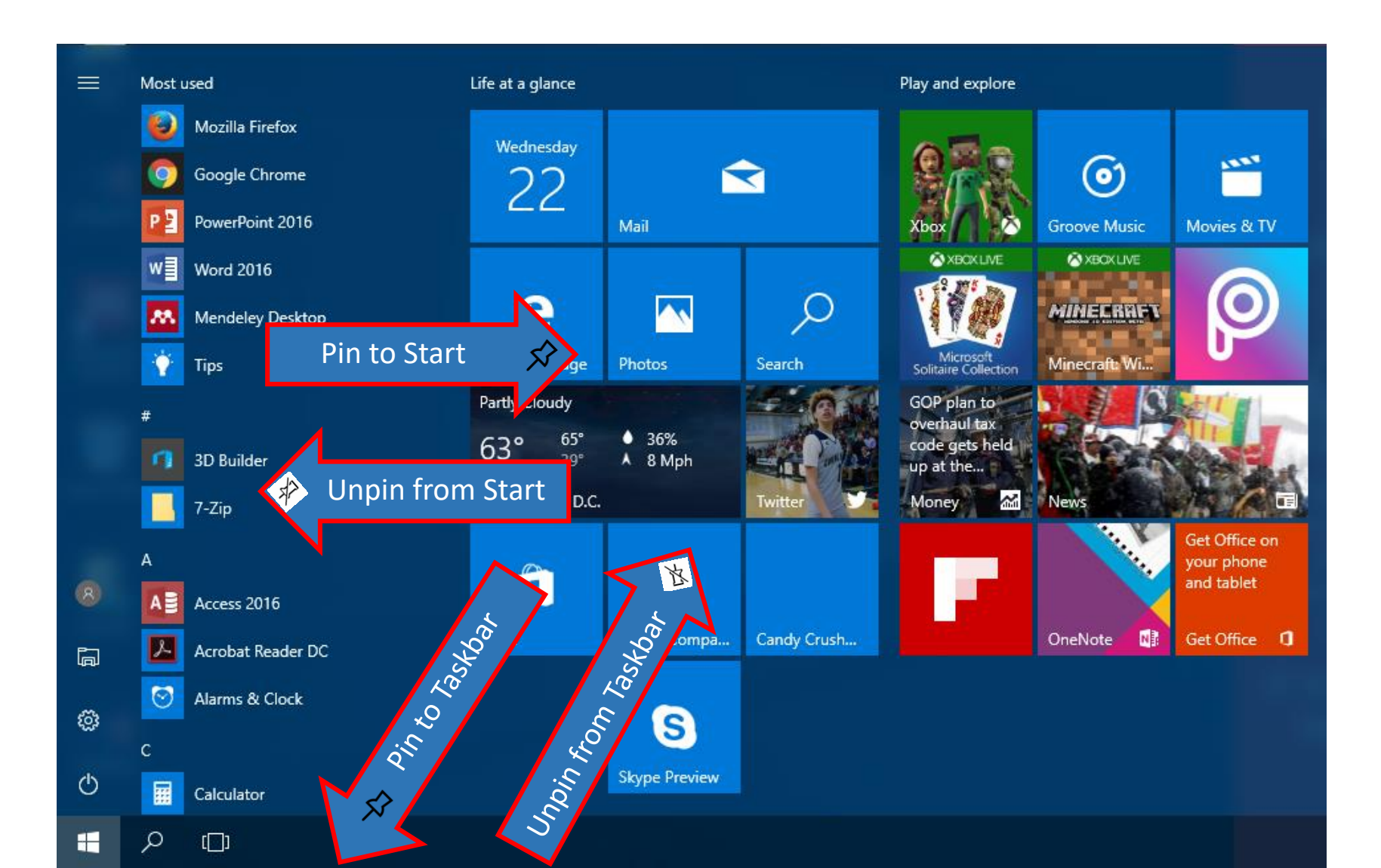

### **Pin to Start**

### **Unpin from Start**

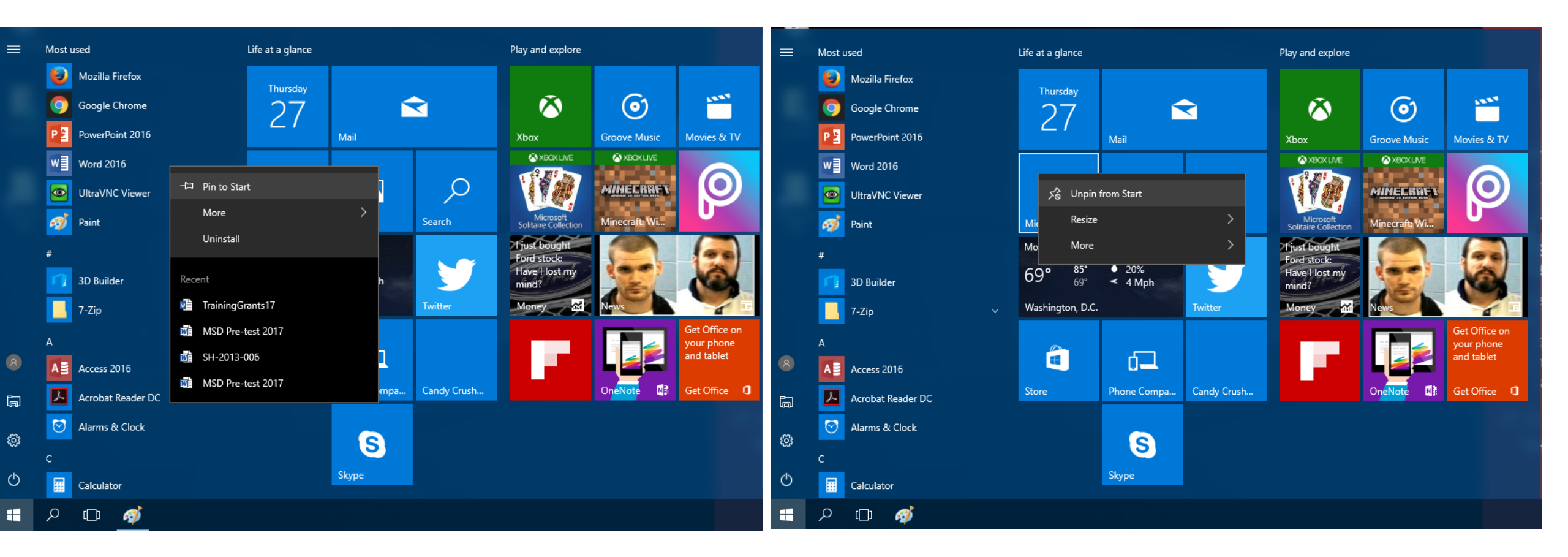

#### Pin to Taskbar

### **Unpin from Taskbar**

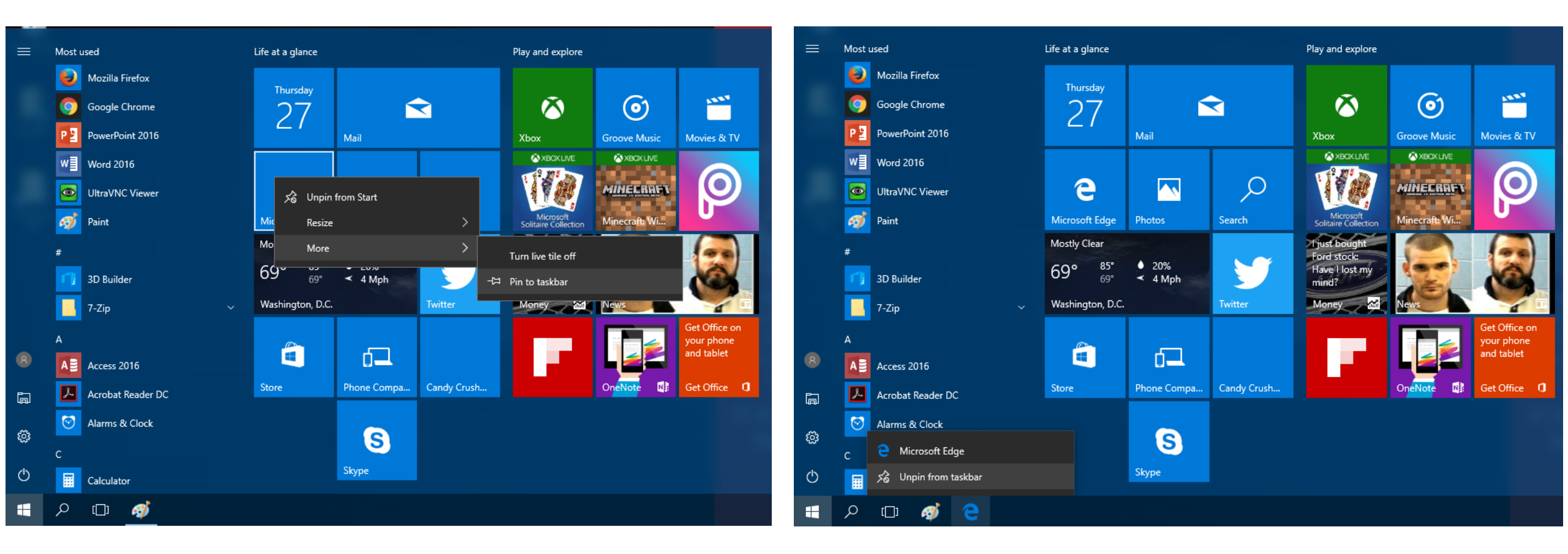

#### What is File Explorer?

It provides a graphical user interface for accessing the files and folders in the computer (file systems).

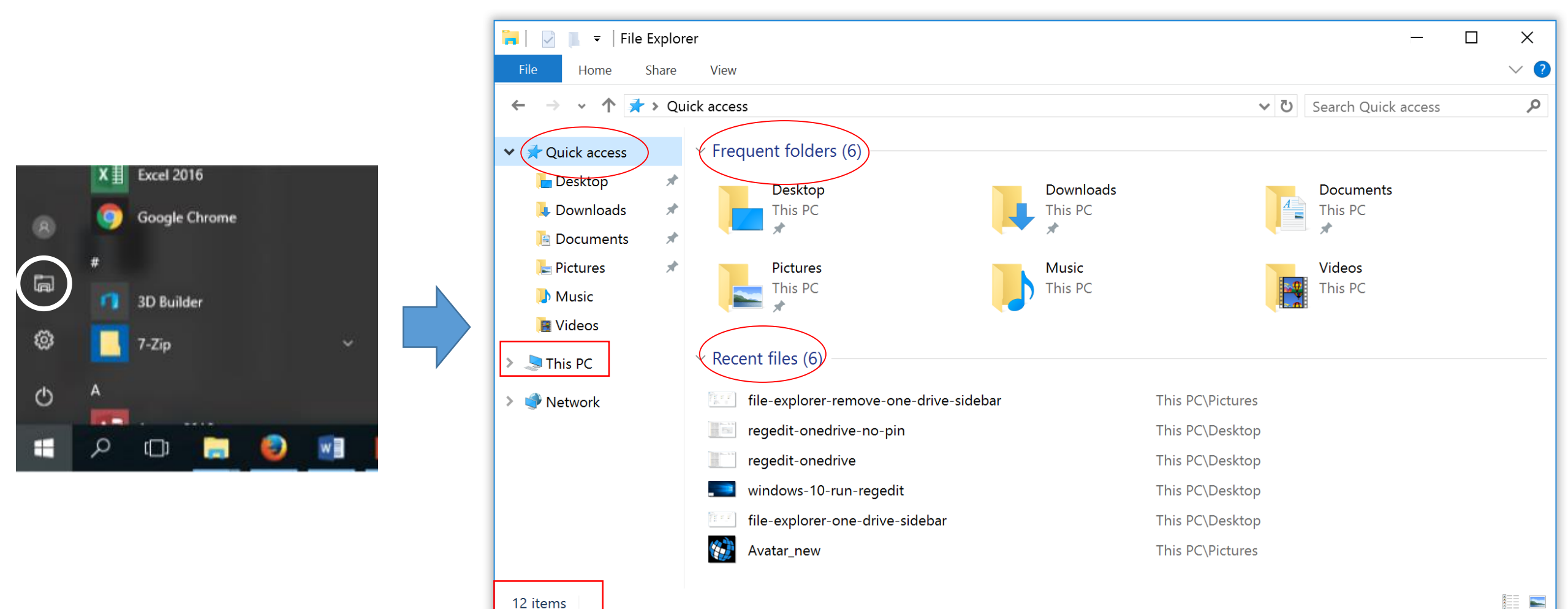

12 items

• What are files and folders ?

Files can be documents, data, programs etc. in the computer. Folders are used to organize (store) files on the computer.

- Folder icons →
- Files icons → MS Word MS PowerPoint MS Excel Acrobat

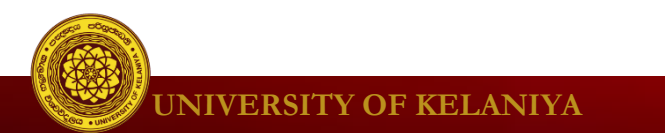

### This PC in File explorer

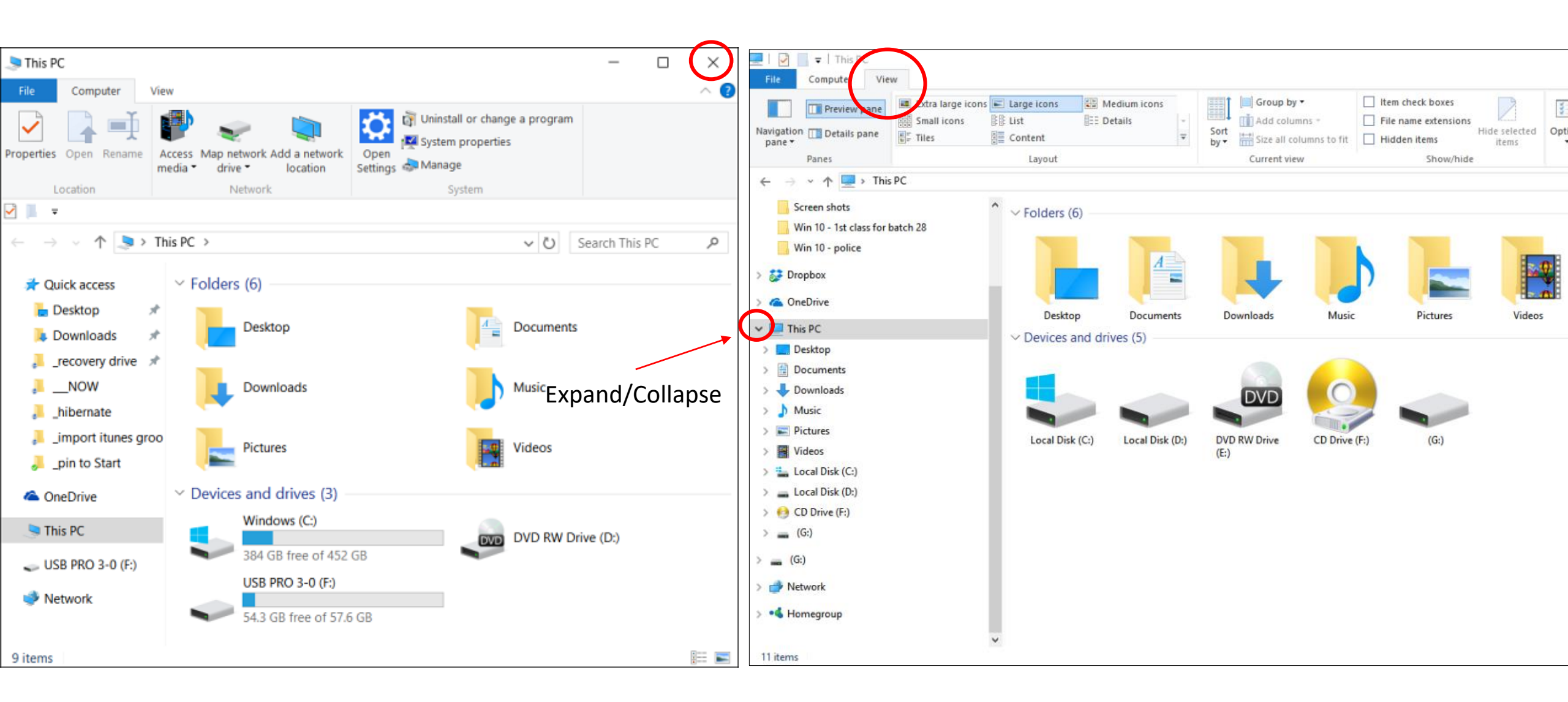

### **Exercise I:**

- I. Open File Explorer
- 2. Get the Details View of contents you see on the right
- 3. Add the **Date created** column
- 4. Close the file explorer.

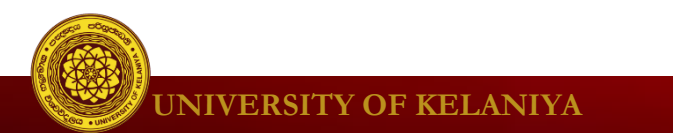

### **Answer:**

| 🐂   🛃 🔚 🖛   File Explore                            | r                                                                                                    |                              |                  |                                                | _                   |              |
|-----------------------------------------------------|----------------------------------------------------------------------------------------------------|------------------------------|------------------|------------------------------------------------|---------------------|--------------|
| File Home Share                                     | View                                                                                                    |                              |                  |                                                |                     | ^ <b>(</b> ) |
| Navigation Details pane<br>pane -<br>Panes          | Extra large icons Large icons  Karge icons  Karge icons | Sort<br>by T<br>Current view | File nam         | ck boxes<br>e extensions<br>items<br>Show/hide | Hide selected items | IS           |
| ← → × ↑ 🖈 > Quie                                    | ck access                                                                                                    |                              |                  | ~ Ō                                            | Search Quick access | م            |
| ✓                                                   | Name                                                                                                    | Date modified                | Туре             | Size                                           | Date created        | ^            |
| Desktop 🖈                                           | Frequent folders (5) Desktop                                                                                                    | 5/25/2017 1:21 PM            | System Folder    |                                                | 10/28/2016 9:05 AM  |              |
| This PC                                             | Downloads This PC                                                                                                    | 5/29/2017 12:34 PM           | System Folder    |                                                | 10/28/2016 9:05 AM  |              |
| <ul> <li>Documents *</li> <li>Pictures *</li> </ul> | <ul><li>Documents</li><li>Pictures</li></ul>                                                                                                    | 7/27/2017 3:41 PM            | System Folder    |                                                | 10/28/2016 9:05 AM  |              |
| > 🐔 OneDrive                                        | ~ Recent files (20)                                                                                                    |                              |                  |                                                |                     |              |
| 🗸 💶 This PC                                         | 😰 WINDOWS 10 basics -police                                                                                                    | 7/31/2017 4:35 PM            | Microsoft PowerP | 69,832 KB                                      | 7/26/2017 12:19 PM  |              |
| > Desktop                                           | lessons                                                                                                    | 4/28/2017 10:35 AM           | Compressed (zipp | 9 KB                                           | 12/9/2016 1:57 PM   |              |
| > Bocumento                                         | <b>a</b> 4                                                                                                    | 7/27/2017 3:41 PM            | PNG File         | 0 KB                                           | 7/27/2017 3:41 PM   |              |
| > Documents                                         | 3                                                                                                    | 7/27/2017 3:40 PM            | PNG File         | 168 KB                                         | 7/27/2017 3:40 PM   |              |
| > Uownloads                                         | 1                                                                                                    | 7/27/2017 3:37 PM            | PNG File         | 206 KB                                         | 7/27/2017 3:37 PM   |              |
| > 🥊 Music                                           | <b>■</b> 2                                                                                                    | 7/27/2017 3:38 PM            | PNG File         | 206 KB                                         | 7/27/2017 3:38 PM   |              |
| > 📰 Pictures                                        | 💼 TrainingGrants17                                                                                                    | 5/29/2017 12:34 PM           | Microsoft Word D | 21 KB                                          | 5/29/2017 12:34 PM  |              |
| > Videos Y<br>25 items                              | options 🖾                                                                                                    | 4/26/2017 2:44 PM            | VNCviewer Confia | 1 KB                                           | 4/26/2017 2:44 PM   |              |

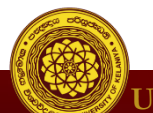

### **Exercise 2:**

- I. Open File Explorer again.
- 2. Click on Local Disk (C:) in the Navigation Pane.
- 3. Display contents of the Local Disk (C:) in Details View.
- 4. Sort the folders and files in descending order of date modified.
- 5. Then change the sort direction to the ascending order.
- 6. Group the folders and files by name.

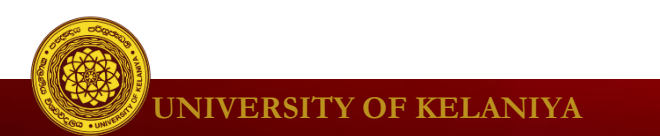

### Answer

| 📇 l 🔽 📙 🗸 l                                                                                                    | Drive Tools Local Disk (C:)                                                                                                    |                                                                                                    | – 🗆 🗙              |
|----------------------------------------------------------------------------------------------------|----------------------------------------------------------------------------------------------------|----------------------------------------------------------------------------------------------------|--------------------|
| File Home Shar                                                                                                    | e View Manage                                                                                                    |                                                                                                    | ^ <b>()</b>        |
| Navigation I Details pane<br>pane T                                                                                                    | Extra large icons Large icons                                                                                                    | Group by ▼ Item check boxes<br>∴ Add columns ▼ File name extensions<br>Sort<br>by ▼ Size all columns to fit<br>Current view Show/hide                                                                                                    | elected Options    |
| ← → ~ ↑ ≦→ T                                                                                                    | his PC → Local Disk (C:)                                                                                                    | <b>√</b> Ū Sear                                                                                                    | ch Local Disk (C:) |
| E Pictures                                                                                                    | Name                                                                                                    | Date modified Type Size                                                                                                    |                    |
| > 🗥 OneDrive                                                                                                    | ∨ I – P (4)                                                                                                    |                                                                                                    |                    |
| <ul> <li>This PC</li> <li>Desktop</li> <li>Documents</li> <li>Downloads</li> <li>Music</li> <li>Pictures</li> <li>Videos</li> <li>Local Disk (C:)</li> <li>Local Disk (D:)</li> </ul> | <ul> <li>Intel</li> <li>PerfLogs</li> <li>Program Files</li> <li>Program Files (x86)</li> <li>Q - Z (3)</li> <li>The KMPlayer</li> <li>Users</li> <li>Windows</li> </ul> | 11/2/2016 1:39 PM       File folder         7/16/2016 5:17 PM       File folder         5/19/2017 9:55 AM       File folder         5/19/2017 9:30 AM       File folder         7/31/2017 4:09 PM       File folder         10/31/2016 3:37 PM       File folder         7/28/2017 4:34 PM       File folder |                    |
| <ul> <li>New Volume (E:)</li> <li>OD Drive (G:)</li> <li>(H:)</li> <li>Titems</li> </ul>                                                                                              | •                                                                                                    |                                                                                                    |                    |

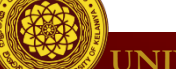

### How to Open programs on your computer

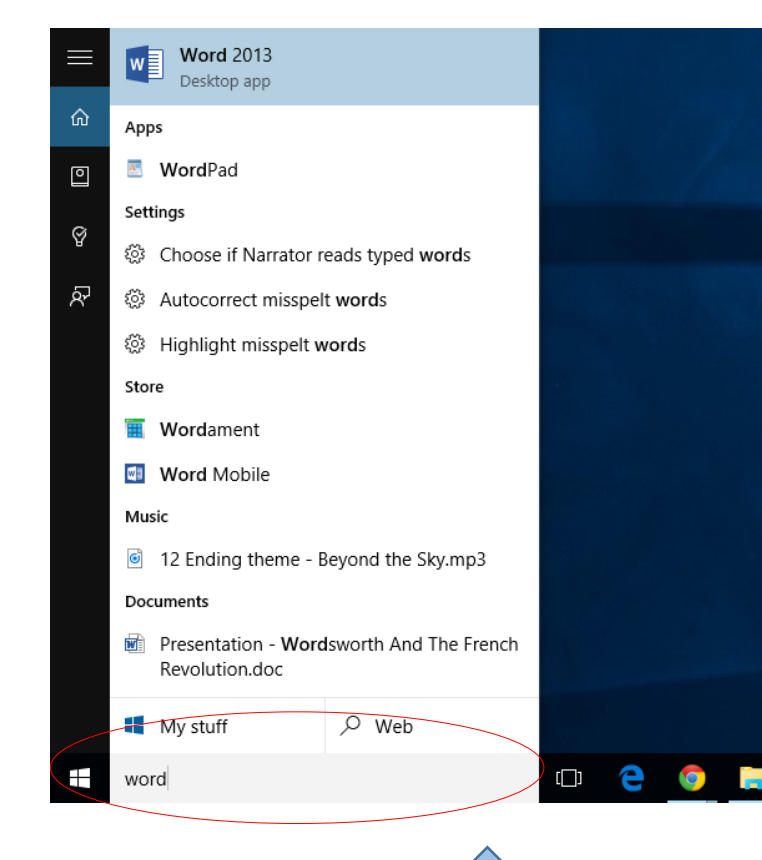

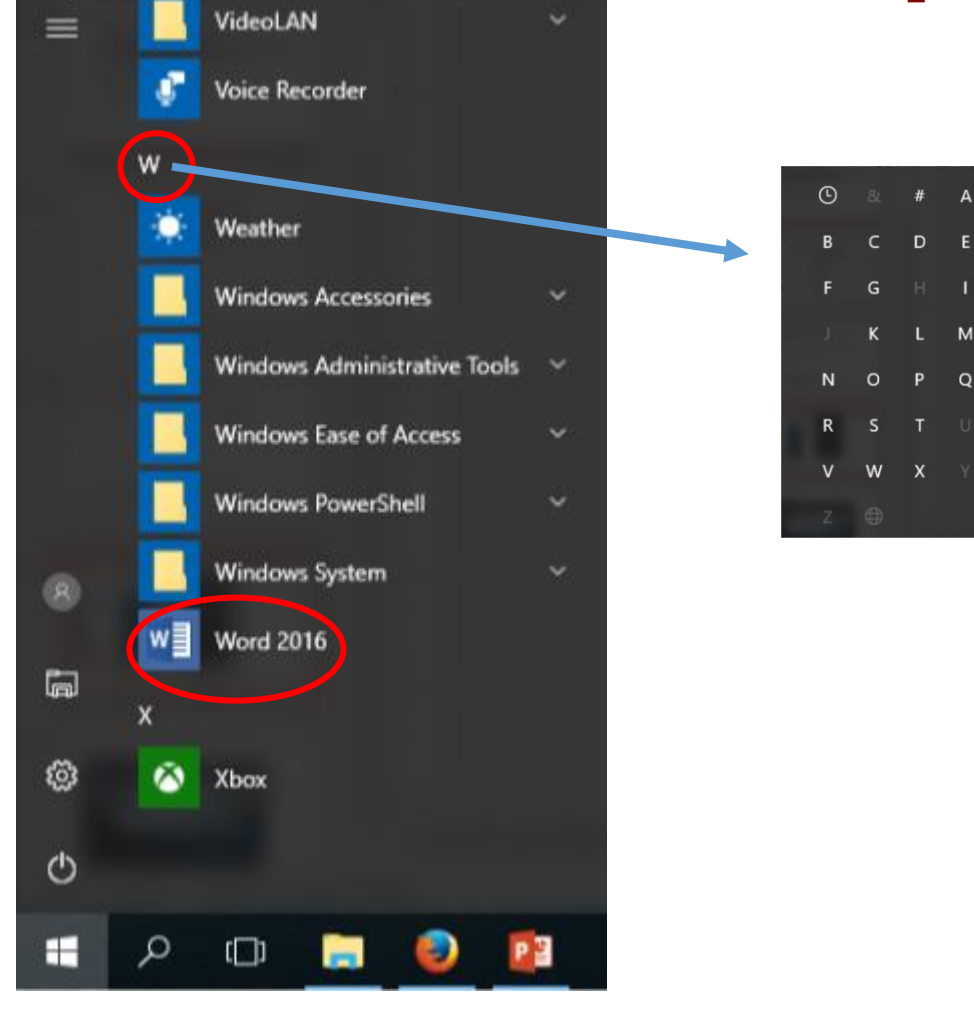

P Q

Search

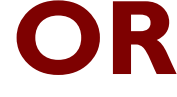

**Select from apps** 

### Task view

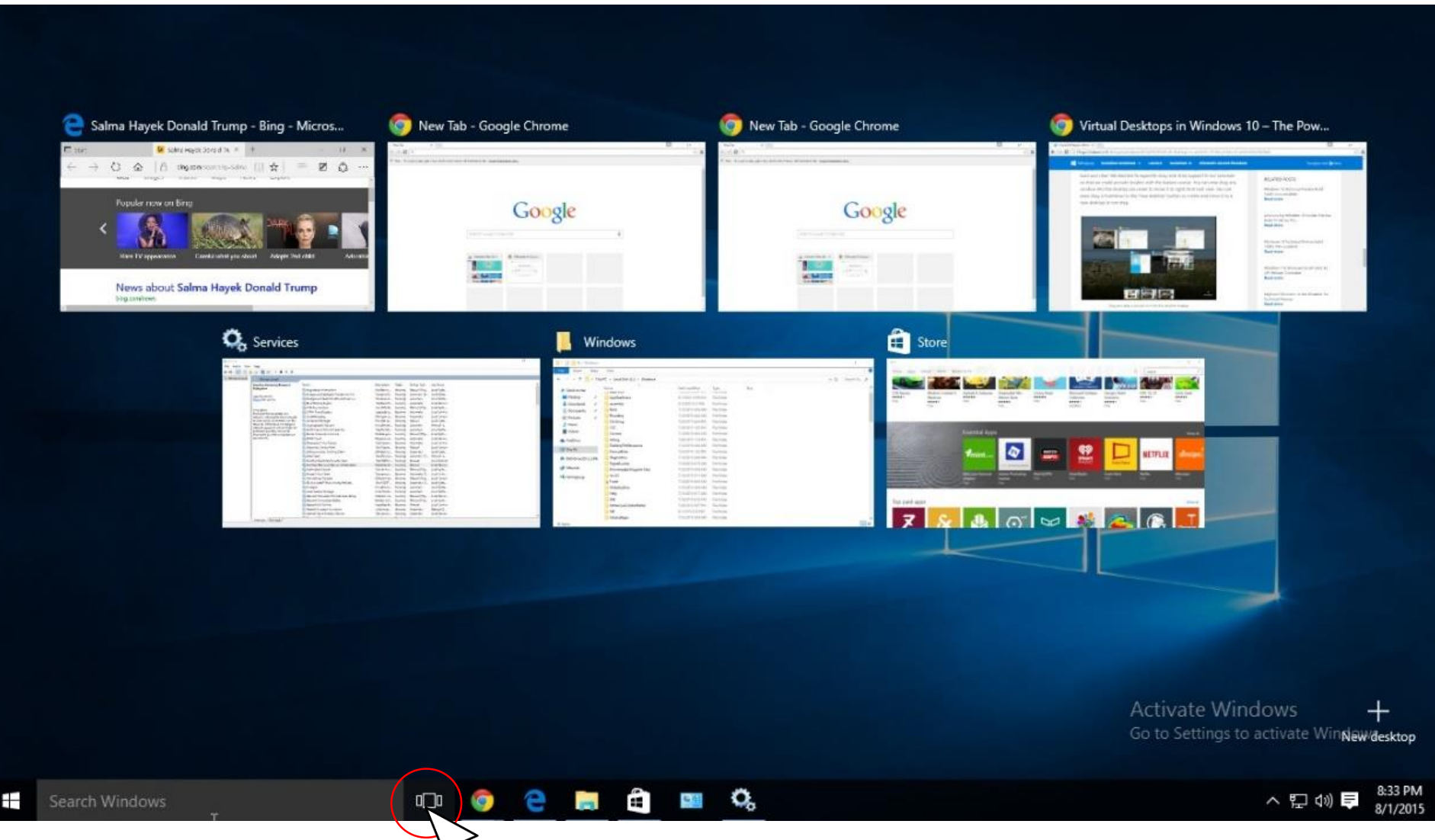

### Show hidden icons and Action Center

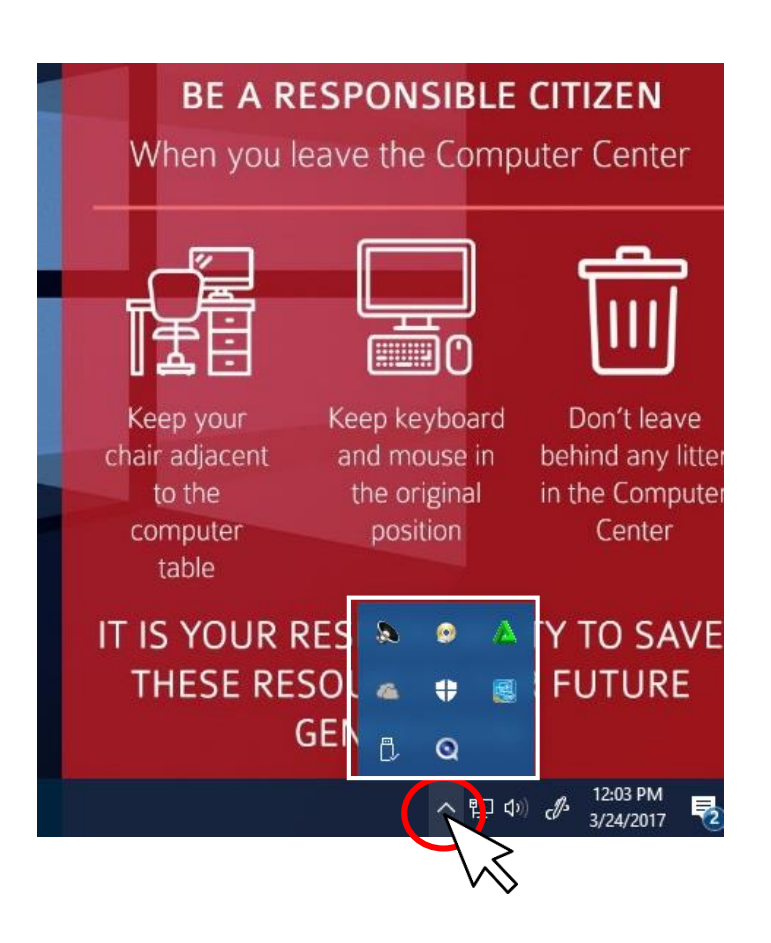

#### ACTION CENTER

#### 

Potentially harmful software detected Click to review and take action

Clear all

#### Settings

Updates were installed Select this message to learn more.

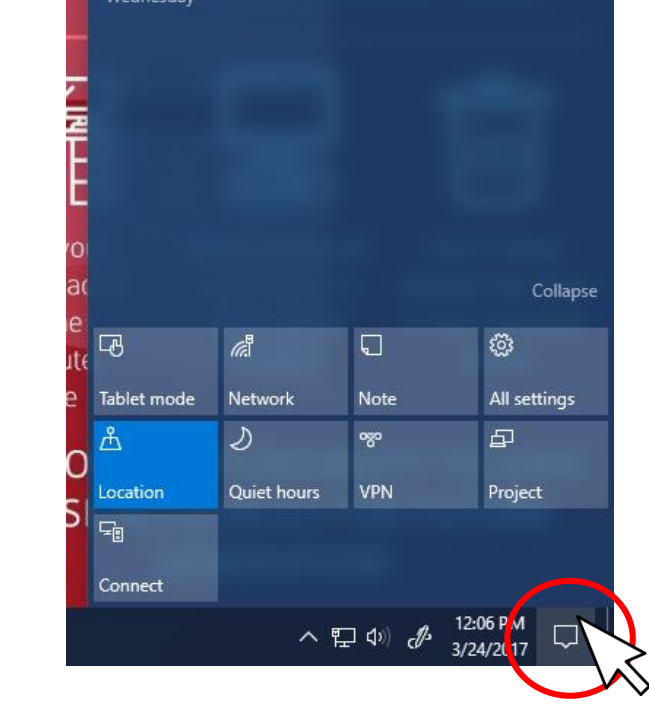

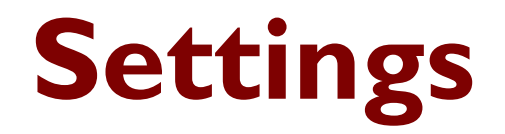

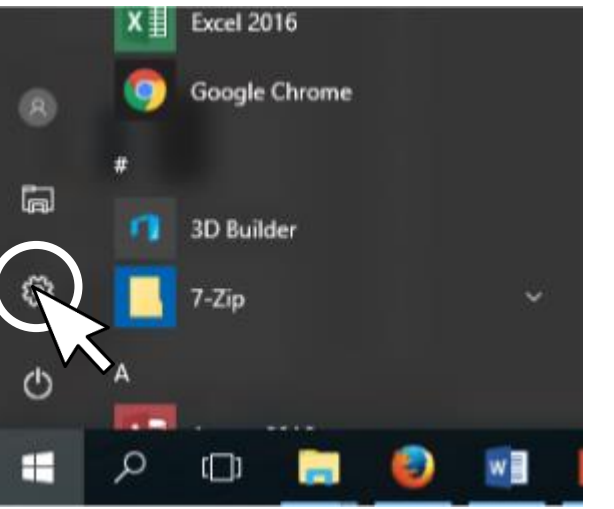

| Settings |                                                  | Find a re                                               | Windows Settings                                |                                                          |                                                         |
|----------|--------------------------------------------------|---------------------------------------------------------|-------------------------------------------------|----------------------------------------------------------|---------------------------------------------------------|
|          | System<br>Display, notifications, apps,<br>power | Devices<br>Bluetooth, printers, mouse                   | Network & Internet<br>Wi-Fi, airplane mode, VPN | Personalization<br>Background, lock screen,<br>colors    | Accounts<br>Your accounts, email, sync,<br>work, family |
|          | Time & language<br>Speech, region, date          | Ease of Access<br>Narrator, magnifier, high<br>contrast | Privacy<br>Location, camera                     | Update & security<br>Windows Update, recovery,<br>backup |                                                         |
|          |                                                  |                                                         |                                                 |                                                          |                                                         |

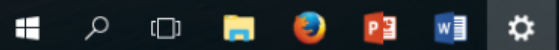

### Shut Down

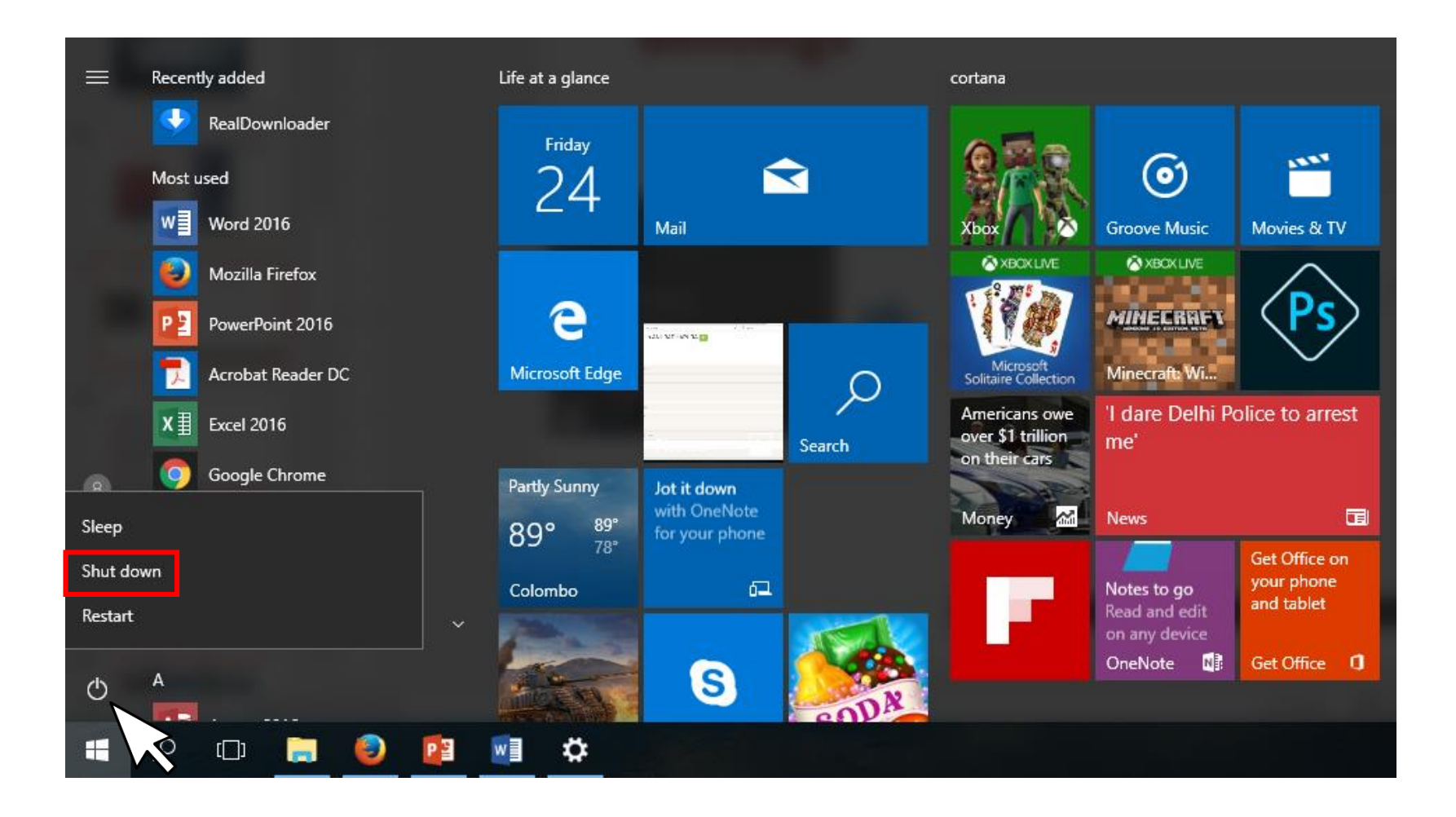

### **Create a folder**

|                 |                          |     |                                   | a I 🗹             |
|-----------------|--------------------------|-----|-----------------------------------|-------------------|
|                 |                          |     |                                   | File              |
|                 |                          |     |                                   | *                 |
| This PC         |                          |     |                                   | Pin to Q<br>acces |
|                 |                          |     |                                   |                   |
| Common<br>Files |                          |     |                                   | ÷                 |
|                 |                          |     |                                   |                   |
|                 |                          |     |                                   |                   |
|                 |                          |     | Shortcut                          |                   |
| Mendeley        |                          |     | 👌 Microsoft Access Database       | 6                 |
| Desktop         | View                     | >   | 🖬 Bitmap image                    |                   |
| $\bigcirc$      | Sort by                  | > ( | ■ Contact                         |                   |
| <u>\$</u>       | Refresh                  |     | Microsoft Word Document           |                   |
| Recycle Bin     | Paste                    |     | Microsoft PowerPoint Presentation |                   |
|                 | Paste shortcut           |     | i Microsoft Publisher Document    |                   |
|                 | Intel® Graphics Settings |     | I lext Document                   |                   |
|                 | New                      |     | Compressed (zinned) Folder        | 8                 |
| Student         |                          |     | s compresses (cipped) rolaei      | <u>.</u>          |
| Student         | Display settings         |     |                                   |                   |
|                 |                          |     |                                   | -                 |
|                 |                          |     |                                   |                   |
|                 |                          |     |                                   |                   |
|                 |                          |     |                                   | 3                 |
|                 |                          |     |                                   | 1 item            |
| م 🕂             |                          |     |                                   |                   |

|                                                                                    | Driv                 | e loois Local Disk (D:)                    |               |                                      |                   |
|------------------------------------------------------------------------------------|----------------------|--------------------------------------------|---------------|--------------------------------------|-------------------|
| File Home Share Vi                                                                 | ew Ma                | nage                                       |               |                                      |                   |
| Pin to Quick Copy Paste Paste                                                      | y path<br>e shortcut | Move<br>to + Copy<br>to + Copy<br>Organize | New<br>folder | Rew item ▼<br>T Easy access ▼<br>New | Properties        |
| $\leftarrow \rightarrow \checkmark \land = \rightarrow \text{This PC} \Rightarrow$ | Local Dis            | < (D:) >                                   |               |                                      |                   |
|                                                                                    | Local Dist           | ^                                          |               | The second                           | 12                |
| Ouick access                                                                       | î                    | Name                                       |               | Date modified                        | Туре              |
| Desktop                                                                            |                      | SAS University Edition                     |               | 10/28/2016 9:14                      | AM File folder    |
| Downloads                                                                          | *                    |                                            |               |                                      |                   |
| This PC                                                                            | *                    |                                            |               |                                      |                   |
| Documents                                                                          | *                    |                                            |               |                                      |                   |
| Pictures                                                                           | *                    |                                            |               |                                      |                   |
| a OneDrive                                                                         |                      |                                            |               |                                      |                   |
| This PC                                                                            |                      |                                            |               |                                      |                   |
| Desktop                                                                            |                      |                                            |               |                                      |                   |
| Documents                                                                          |                      |                                            |               | Folder                               |                   |
| Downloads                                                                          |                      | View                                       | > ₹           | Shortcut                             |                   |
| Music                                                                              |                      | Sort by                                    | >             | Microsoft Access                     | Database          |
| E Pictures                                                                         |                      | Group by                                   | >             | Bitmap image                         |                   |
| Videos                                                                             |                      | Refresh                                    |               | Contact                              |                   |
| 🏪 Local Disk (C:)                                                                  |                      | Customize this folder                      |               | Microsoft Word D                     | locument          |
| Local Disk (D:)                                                                    |                      | Paste                                      | •             | Microsoft PowerP                     | oint Presentation |
| - New Volume (E:)                                                                  |                      | Paste shortcut                             |               | Microsoft Publish                    | er Document       |
| 💮 CD Drive (G:)                                                                    |                      | Share with                                 |               | Text Document                        |                   |
| 🕳 (H:)                                                                             |                      | Share with                                 |               | Microsoft Excel W                    | orksheet          |
| 🛒 f (\\L2c64) (Z:)                                                                 |                      | New                                        |               | Compressed (zipp                     | oed) Folder       |
| 1 item                                                                             | ~                    | Properties                                 |               |                                      |                   |

ρ

(\_\_)

Сору

| R |  |
|---|--|
|   |  |
|   |  |

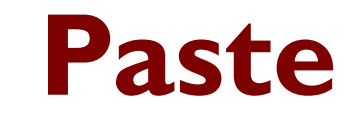

|           |                                                                                         | uvsiotherapy           |
|-----------|-----------------------------------------------------------------------------------------|------------------------|
|           | Eile Hame Share Minu Eitert                                                             | Journapy               |
|           | File Home Share View Extract                                                            |                        |
|           | This PC 🔮 Documents 📰 Pictures 🔺 🚺                                                      |                        |
|           | Desktop Uownloads Documents Extract                                                     |                        |
|           | all                                                                                     |                        |
| This PC   | $\leftarrow \rightarrow \checkmark \uparrow$ This PC > Local Disk (C:) > Users > Public | > Public Documents > F |
|           | ^ Name                                                                                  | Туре                   |
|           | A Quick access                                                                          | DNC Eile               |
|           | Desktop 🖈 Dic Open                                                                      | PNG File               |
| ommon     | ↓ Downloads                                                                             | PNG File               |
| Files     | 💻 This PC 🛷 💼 Tex Copy                                                                  | Microsoft              |
|           | 🗄 Documents 💉 🖬 Uni                                                                     | PNG File               |
| <b></b>   | E Pictures                                                                              |                        |
| lan dalar | Properties Properties                                                                   |                        |
| esktop    |                                                                                         |                        |
|           | This PC                                                                                 |                        |
|           | Desktop                                                                                 |                        |
| -         | Documents                                                                               |                        |
| cycle Bin | Downloads                                                                               |                        |
|           | ) Music                                                                                 |                        |
|           | 5 items 1 item selected 122 KB                                                          |                        |
|           | Sitems Friendered (2018)                                                                |                        |
| Student   |                                                                                         |                        |
| tuucht    |                                                                                         |                        |
|           |                                                                                         |                        |
|           |                                                                                         |                        |
|           |                                                                                         |                        |
|           |                                                                                         |                        |
|           |                                                                                         |                        |
|           |                                                                                         |                        |

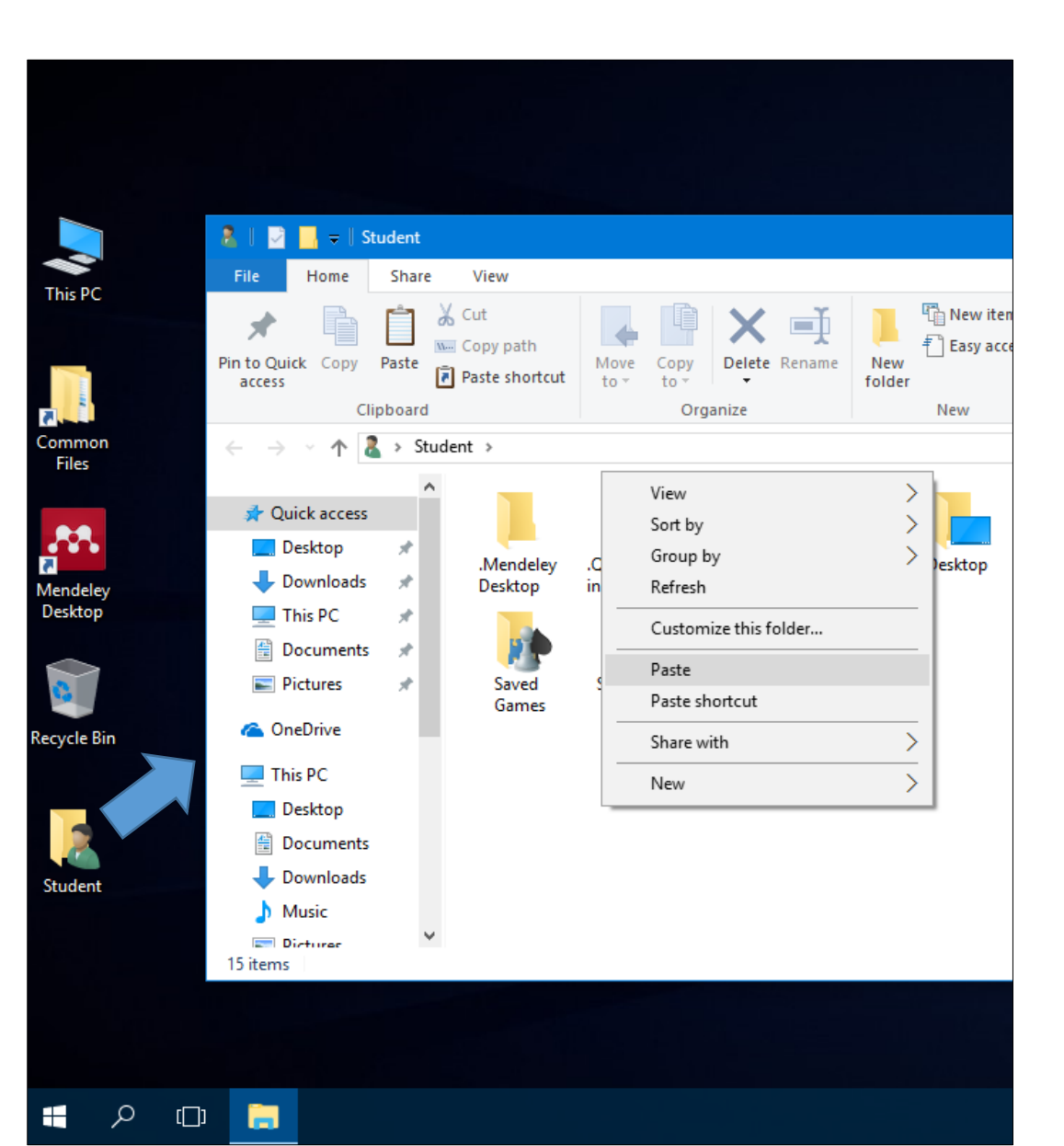

### **Search files in the computer**

| 💻 i 🖸 📄 🗢 i Searc          | ch Tools This PC                       |                                                      |                 |                         |     |                   | -                         | a ×    |
|----------------------------|----------------------------------------|------------------------------------------------------|-----------------|-------------------------|-----|-------------------|---------------------------|--------|
| File Computer View Se      | arch                                   |                                                      |                 |                         |     |                   |                           |        |
| This PC React again in *   | Kind •<br>Size •<br>Other properties • | Advanced options •<br>Save search Open file location | Close<br>search |                         |     |                   |                           |        |
| Location                   | Refine                                 | Options                                              |                 |                         |     |                   |                           |        |
| ← → ~ ↑ 💻 > This PC >      |                                        |                                                      |                 |                         |     |                   | V Search This PC          | م<br>ر |
|                            | ^ v Fold                               | ers (6)                                              |                 |                         |     |                   |                           |        |
| Dropbox<br>Scan            |                                        | Desktop                                              |                 | Documents               |     | Downloads         |                           |        |
| OneDrive Email attachments |                                        | Music                                                |                 | Pictures                | B   | Videos            |                           |        |
| Personal                   | ✓ Devi                                 | ces and drives (4)                                   |                 |                         |     |                   |                           |        |
| Pictures                   | - Detri                                | Local Dick (C)                                       |                 | Local Disk (Dr)         |     |                   |                           |        |
| Public                     |                                        |                                                      |                 |                         | DVD | DVD RW Drive (E:) |                           |        |
| This PC                    | ~                                      | 143 GB free of 200 GB                                | ~               | * 131 GB free of 265 GB |     |                   |                           |        |
| Desktop                    |                                        | CD Drive (F:)                                        |                 |                         |     |                   |                           |        |
| Documents                  |                                        |                                                      |                 |                         |     |                   | Select a file to preview. |        |
| Downloads                  |                                        |                                                      |                 |                         |     |                   |                           |        |
| Music                      |                                        |                                                      |                 |                         |     |                   |                           |        |
| Pictures                   |                                        |                                                      |                 |                         |     |                   |                           |        |
| Videos                     |                                        |                                                      |                 |                         |     |                   |                           |        |
| 늘 Local Disk (C:)          |                                        |                                                      |                 |                         |     |                   |                           |        |
| Local Disk (D:)            |                                        |                                                      |                 |                         |     |                   |                           |        |
| OD Drive (F:)              |                                        |                                                      |                 |                         |     |                   |                           |        |
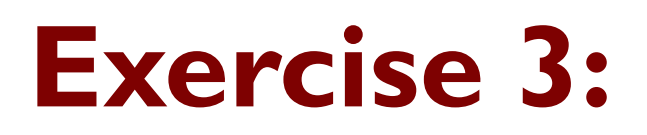

Open the File Explorer.

Click on the **Picture** folder in the Navigation Pane.

Create a subfolder called **Plants** within the Picture folder.

Copy the all pictures(files) related to plants in the **Common Share** folder and paste these files in to **Plants** folder.

Close the **File Explorer**.

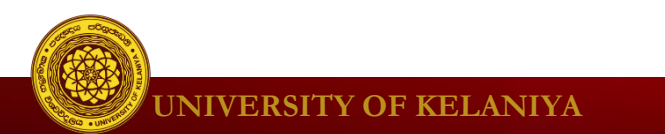

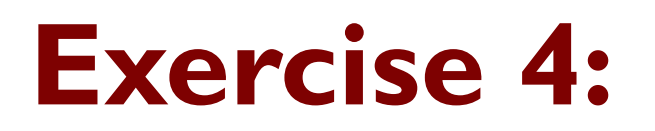

Suppose you have saved some picture files related to plants in your computer and you can not remember the location where you save the files. But you can remember that the word "**plant**" was there in the file name.

Question:

## How would you find the files?

Hint: Search in file explorer

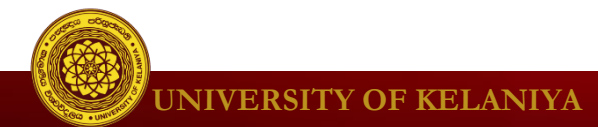

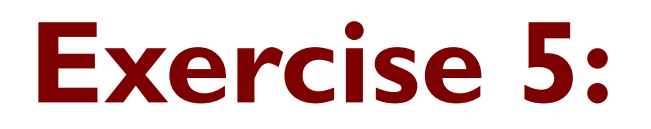

In the above search, you experienced that the search results include the other files in addition to the picture files.

Question:

## How would you narrow down the search so that it will only search picture files?

Hint: Kind filter in file explorer

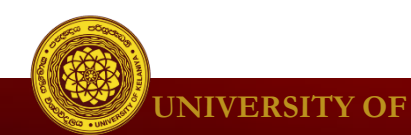

## Personalizing your desktop

#### To change Background

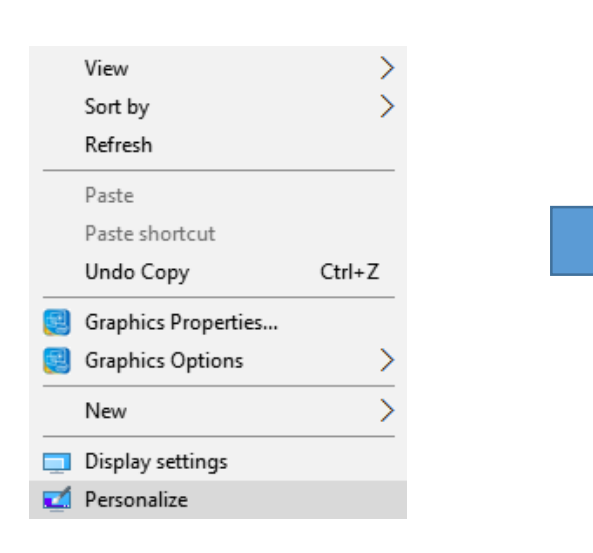

| Settings        |                     |
|-----------------|---------------------|
| 談 Home          | Preview             |
| Find a setting  | P                   |
| Personalization | Sample Text         |
| Background      | Aa                  |
| Colors          |                     |
| Lock screen     |                     |
| 🖆 Themes        | Background          |
| 器 Start         | Picture ~           |
| ☐ Taskbar       | Choose your picture |
|                 | Choose a fit        |
|                 | Fill V              |

# Personalizing your desktop

## **Exercise 5**: (Change Desktop background)

Question:

## Change you Desktop background to green color.

Hint:

Right click on Desktop  $\rightarrow$  Personalize

## Personalizing your desktop

#### **To change Display Settings**

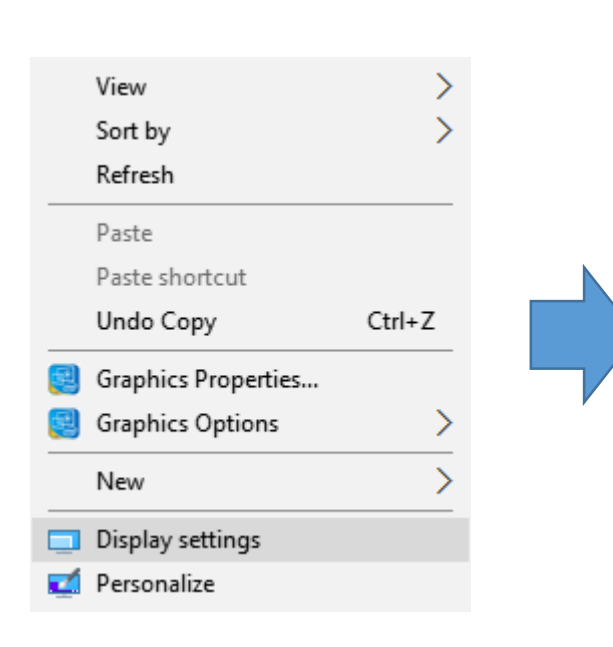

| Settings                       | Customize your display                                             |
|--------------------------------|--------------------------------------------------------------------|
| 慾 Home                         | Customize your display                                             |
| Find a setting $\rho$          |                                                                    |
| System                         |                                                                    |
| 🖵 Display                      |                                                                    |
| Ē Apps & features              | 1                                                                  |
| ⊟ Default apps                 |                                                                    |
| Notifications & actions        |                                                                    |
| ( <sup>1</sup> ) Power & sleep |                                                                    |
| □ Storage                      |                                                                    |
| 邱 Offline maps                 | Identify Detect                                                    |
| □ Tablet mode                  | Change the size of text, apps, and other items: 100% (Recommended) |
| D Multitasking                 | Orientation                                                        |
| Projecting to this PC          | Landscape $\checkmark$                                             |
| Apps for websites              | Apply Cancel                                                       |

# Windows handling

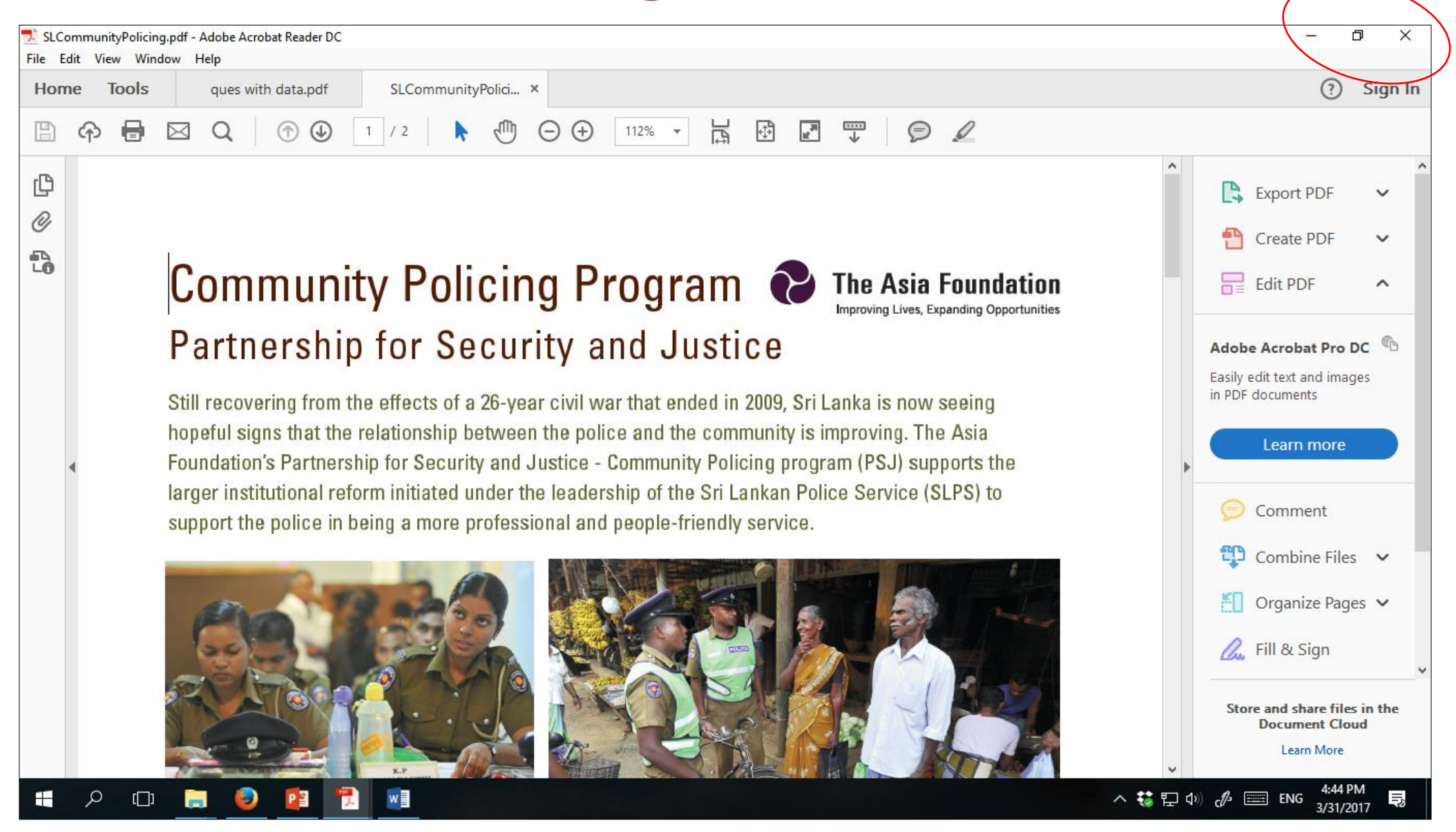

# **Snap windows -** Keep two windows side by side

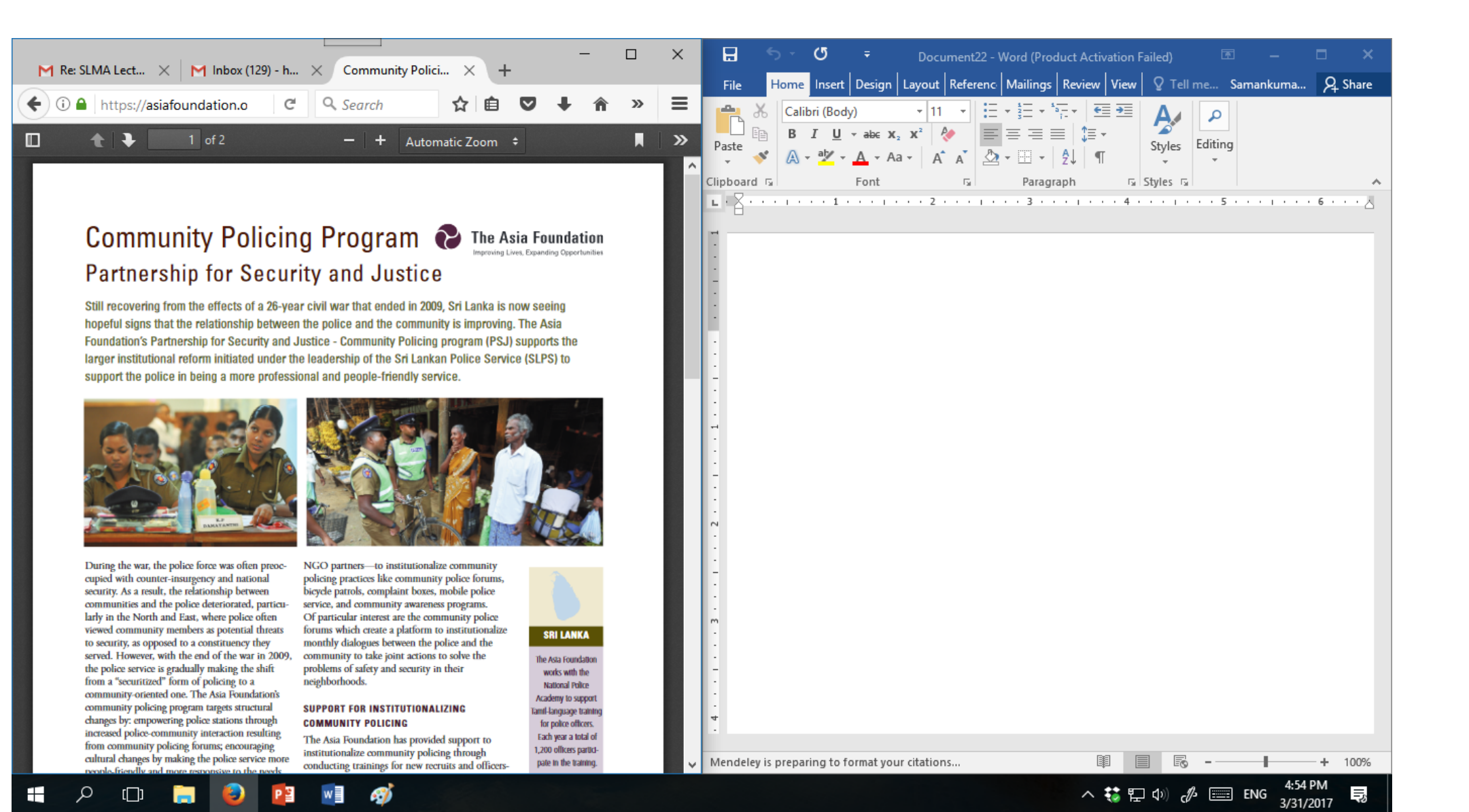

#### Keep two windows side by side

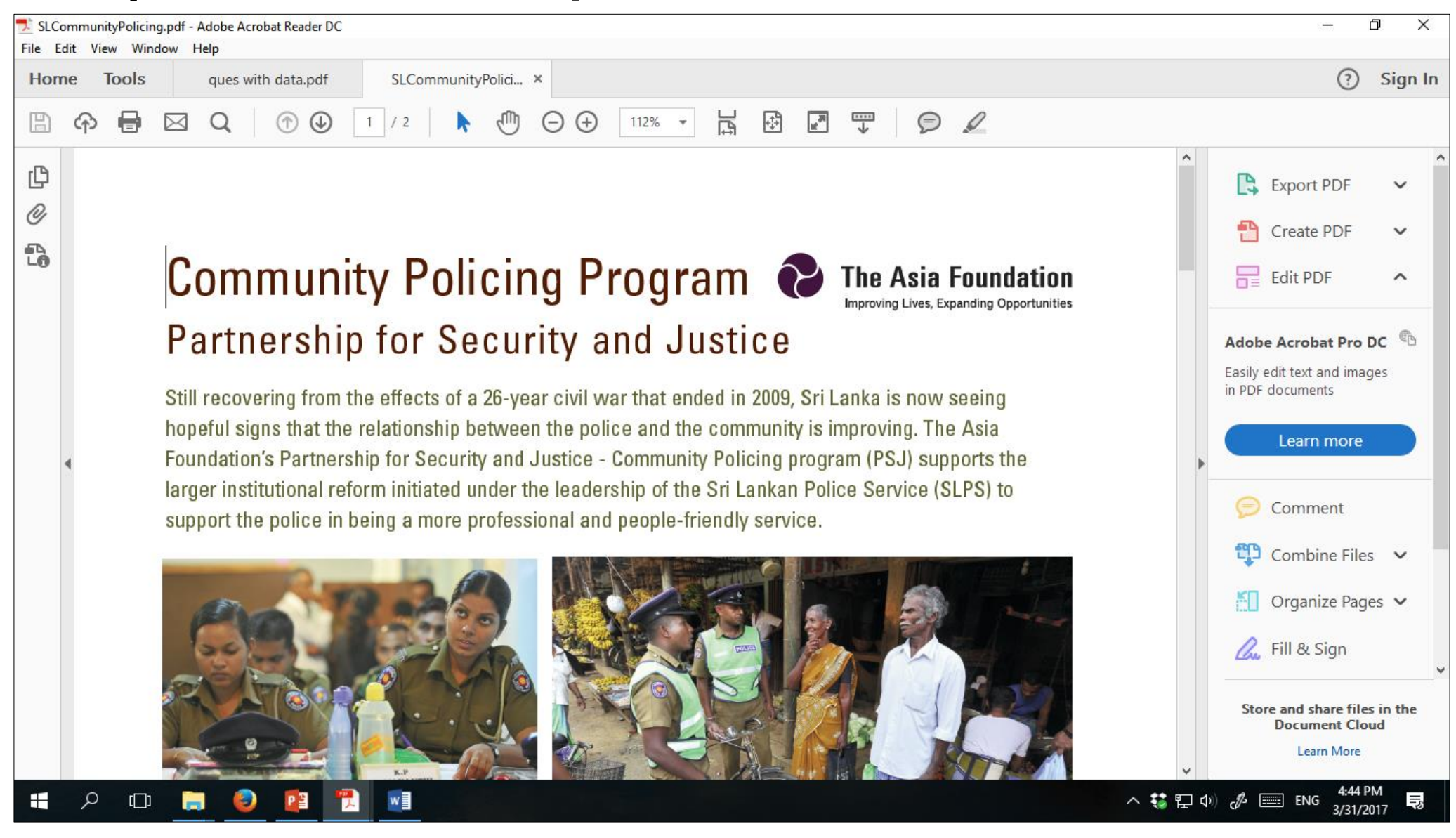

Windows key + ←

#### Keep two windows side by side

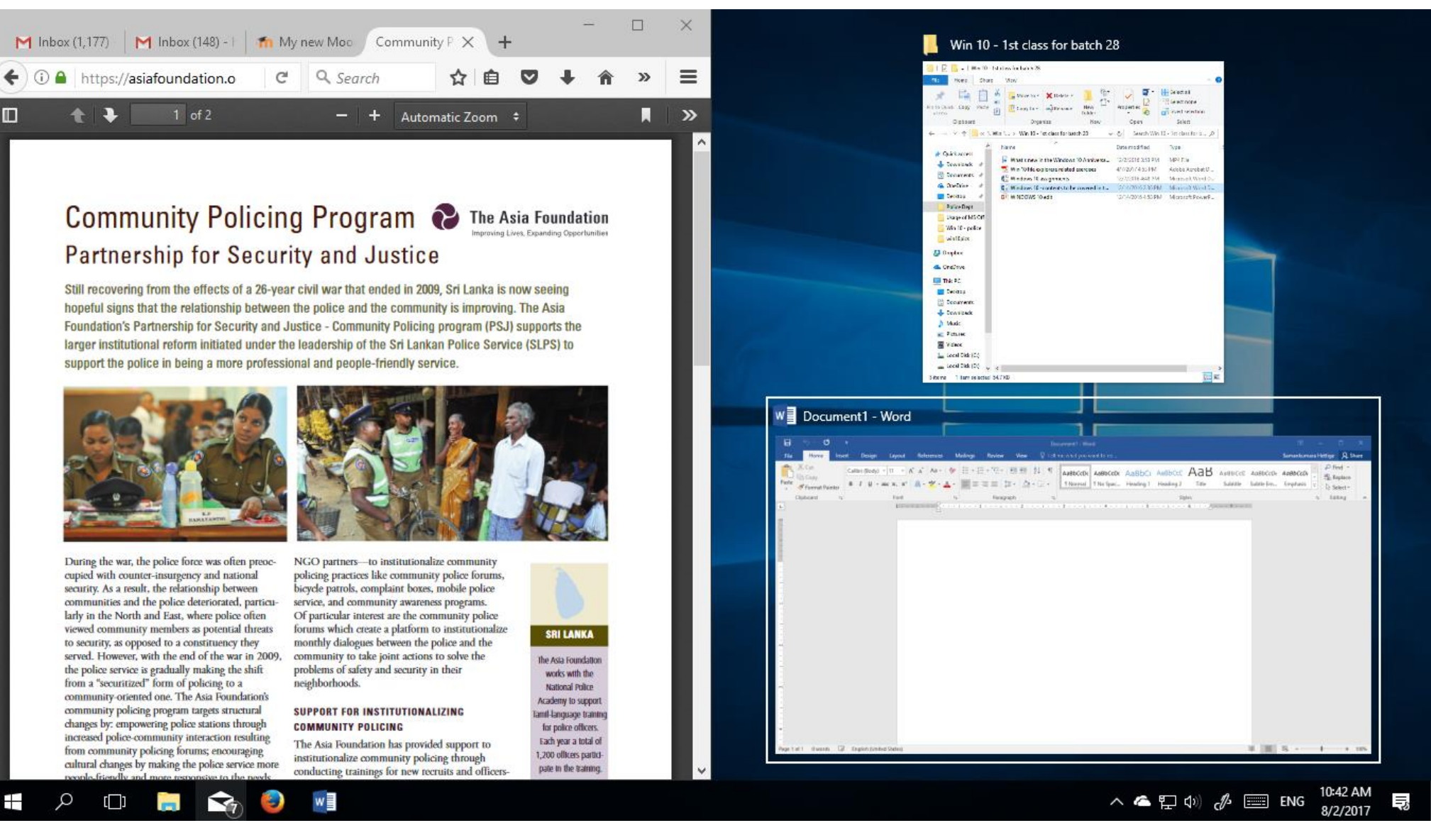

After you pressed Windows key + -

#### Keep two windows side by side

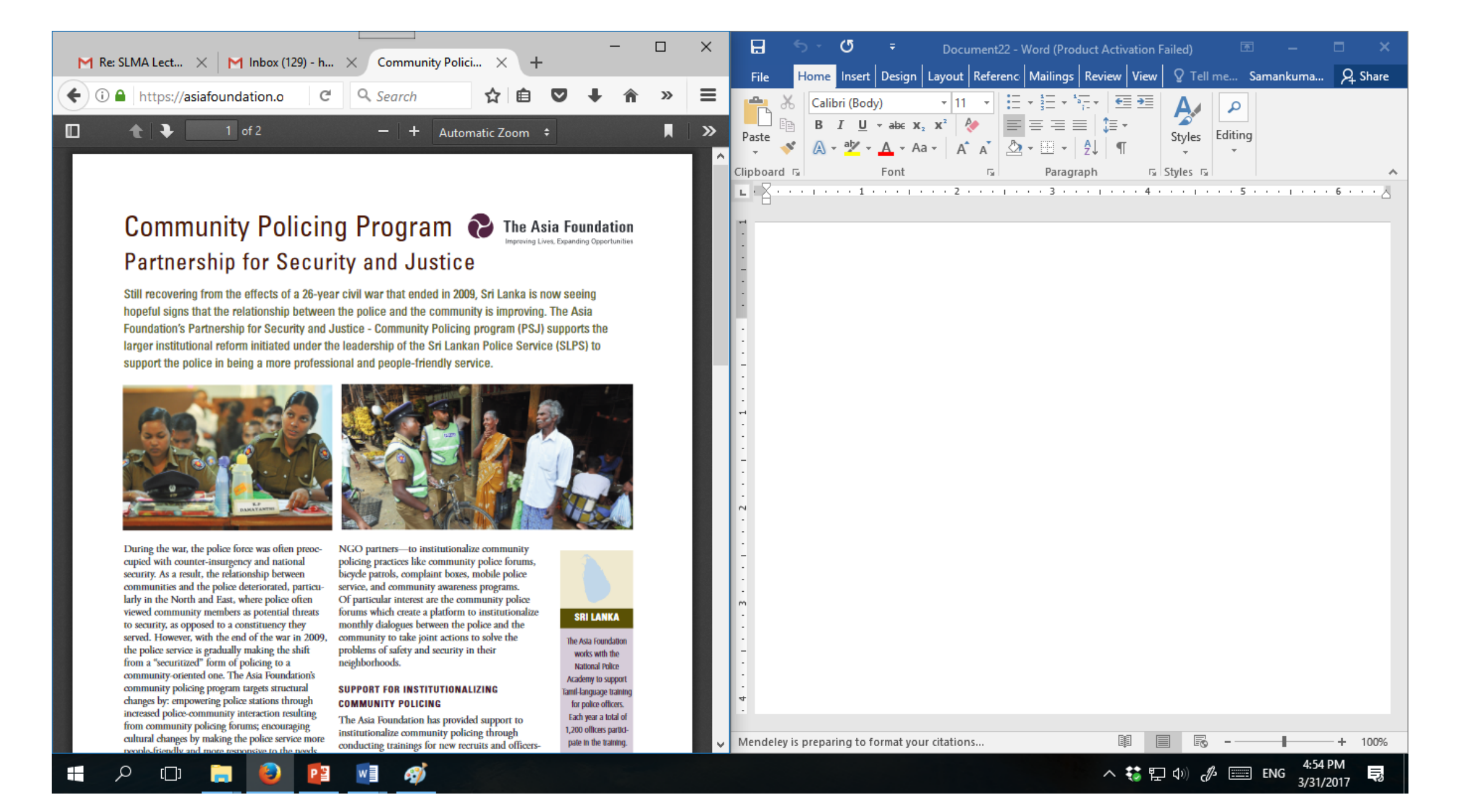

# Flip windows - switch between open windows.

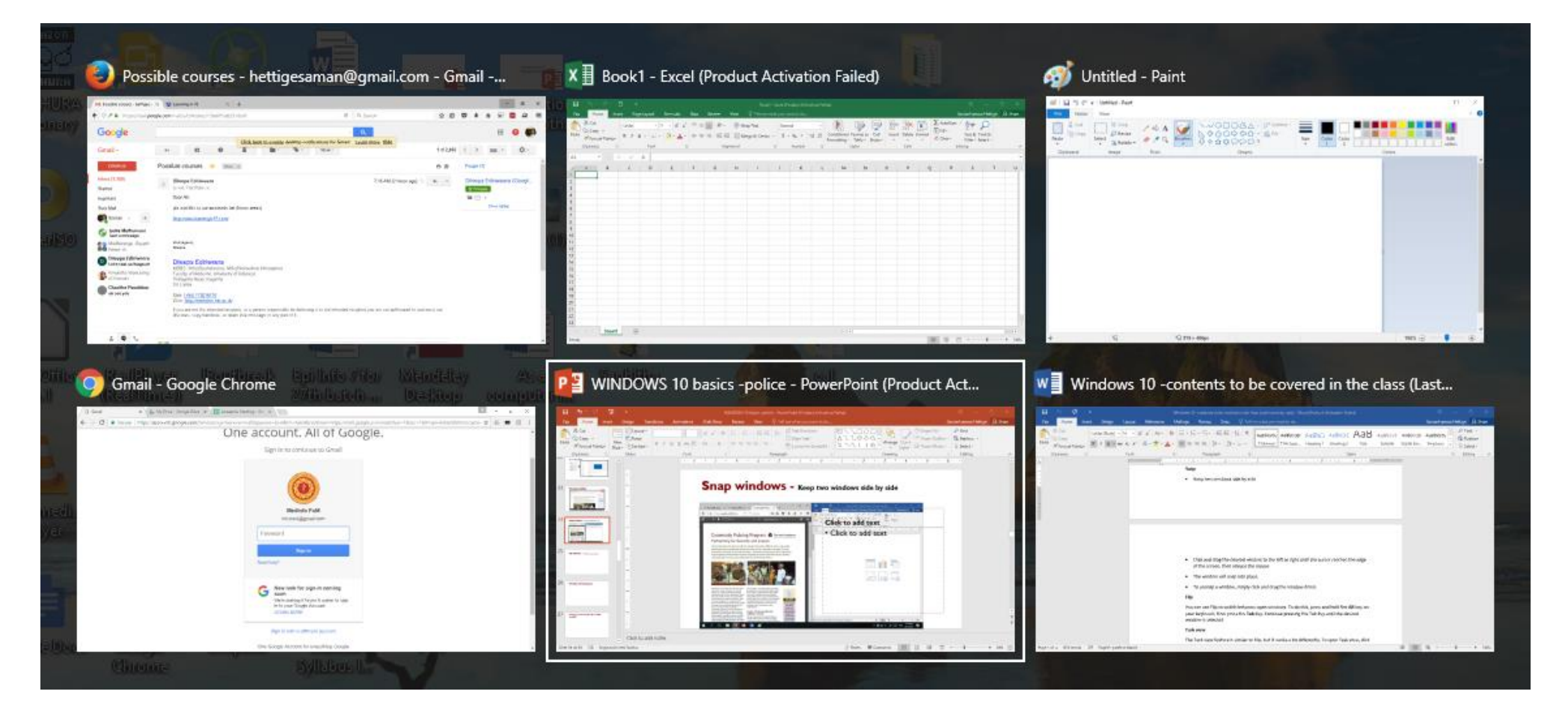

#### Alt + Tab

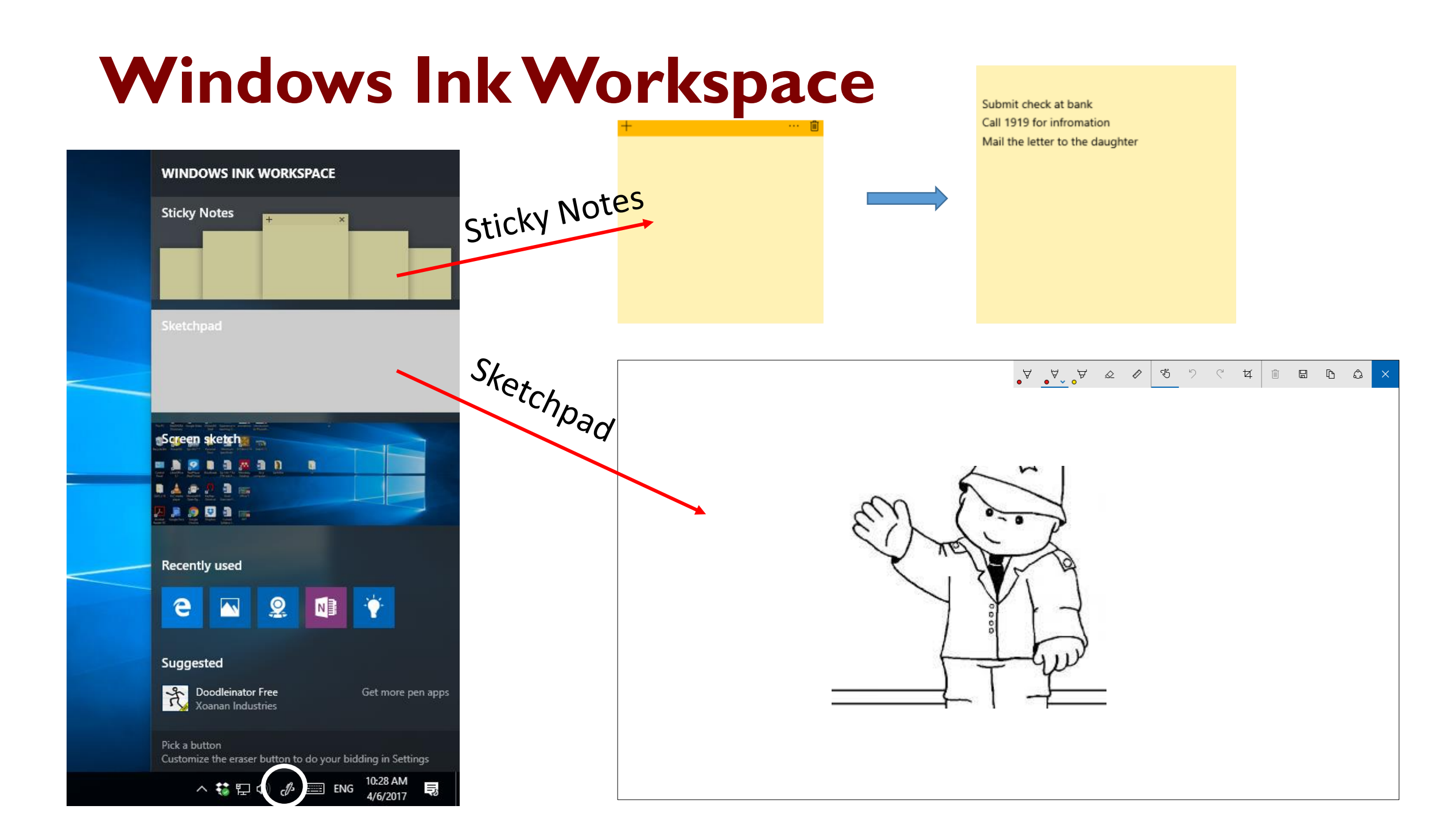

# **Sticky Notes**

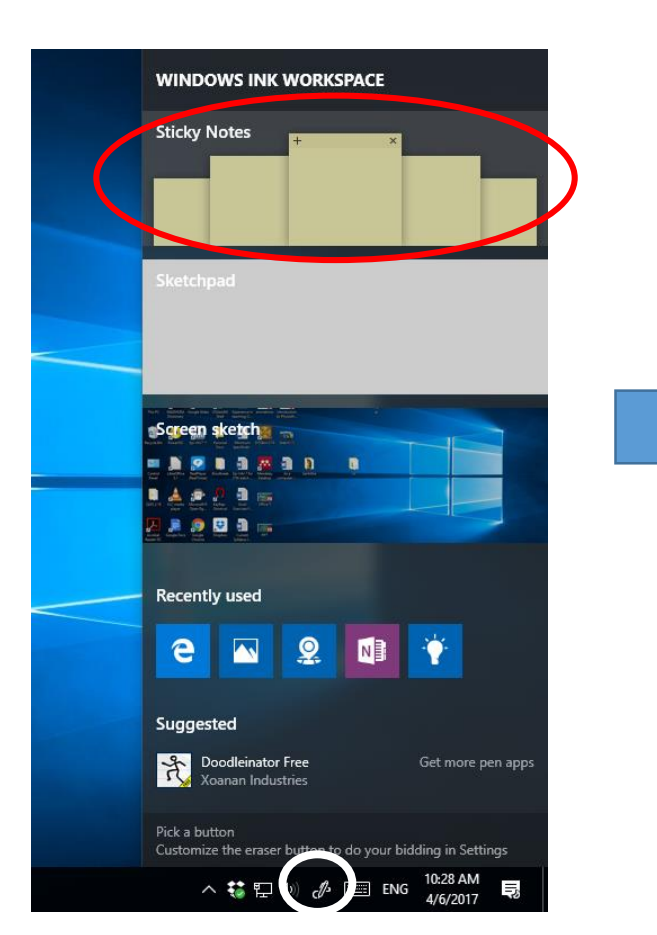

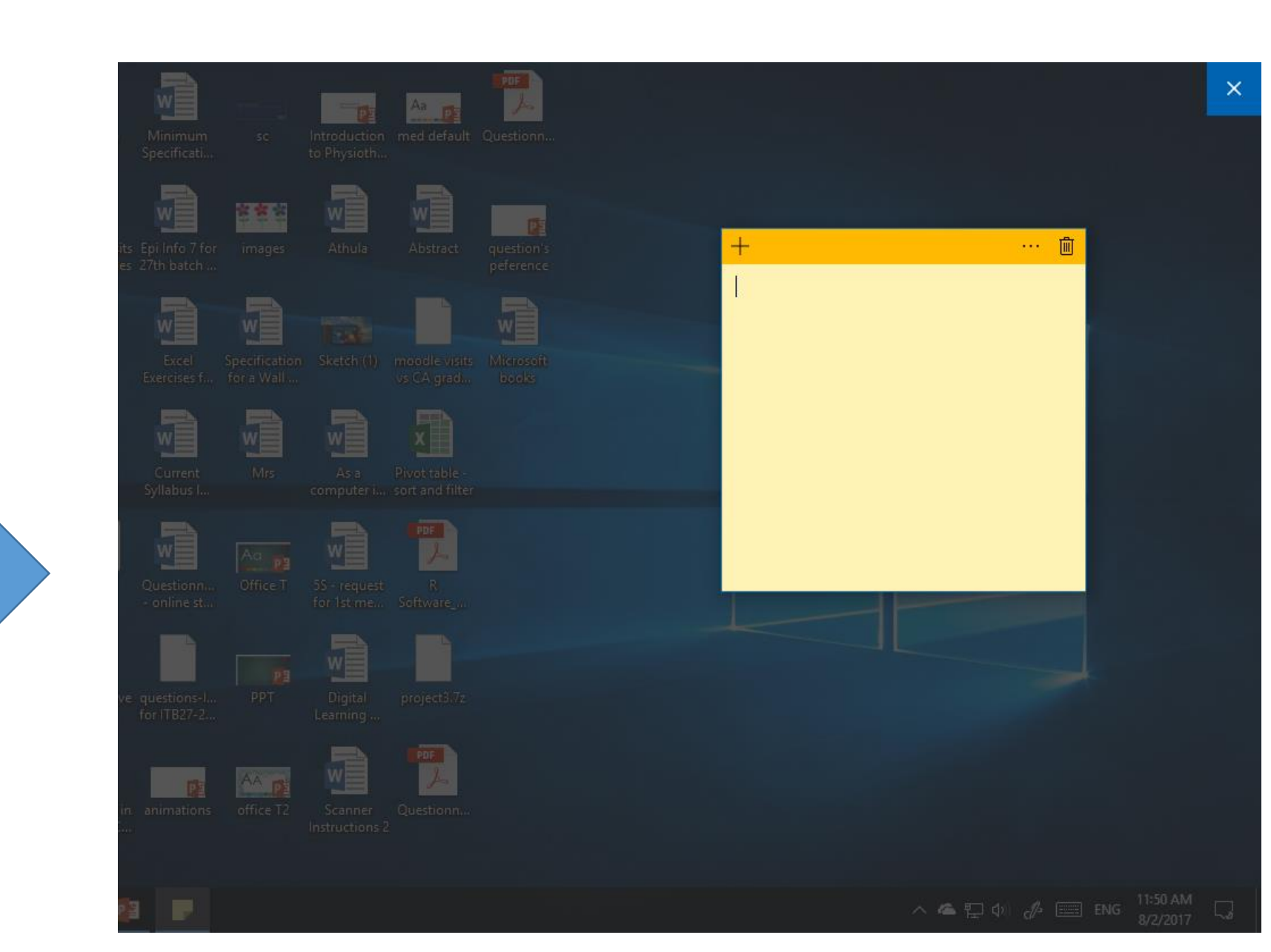

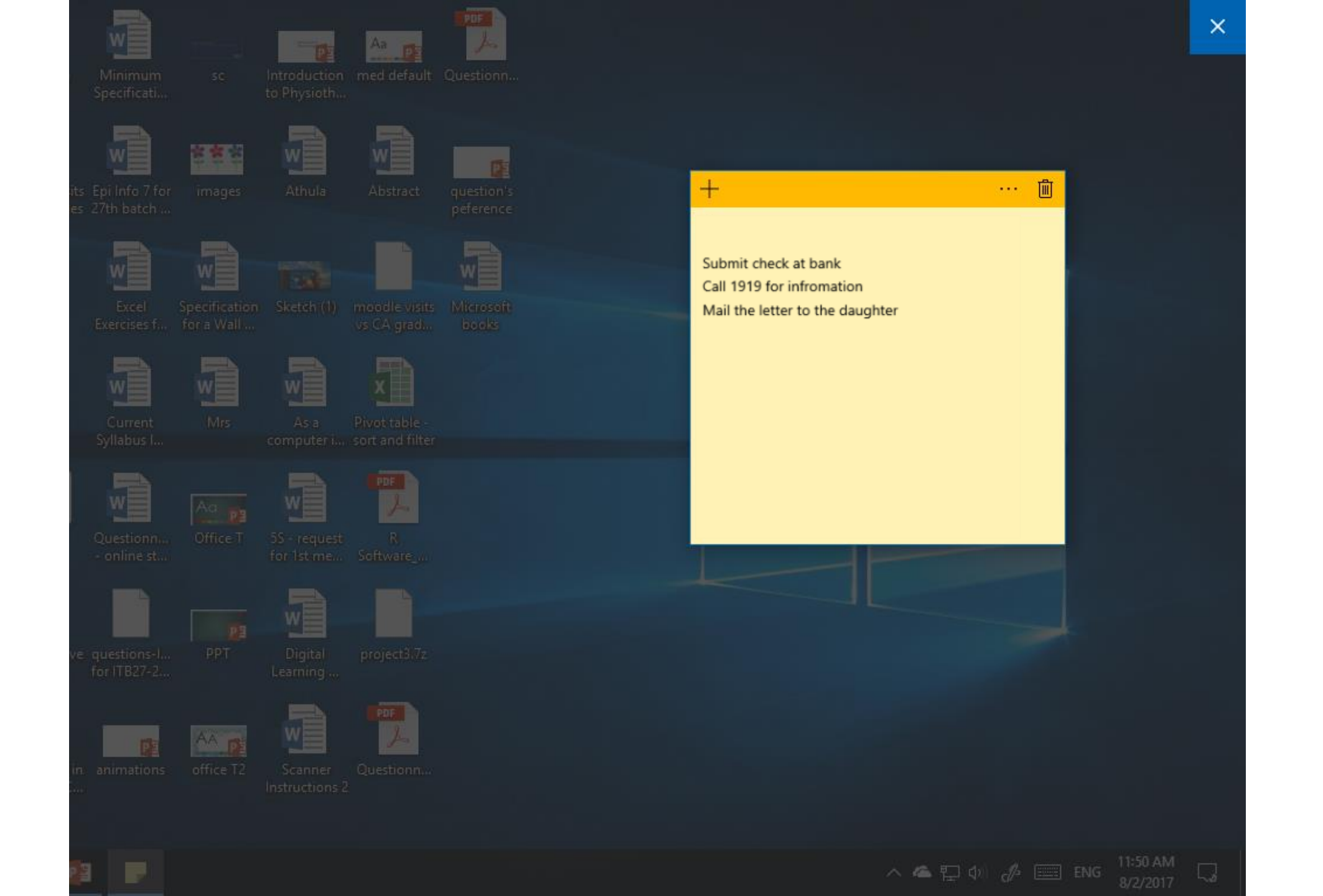

## **Sticky Notes**

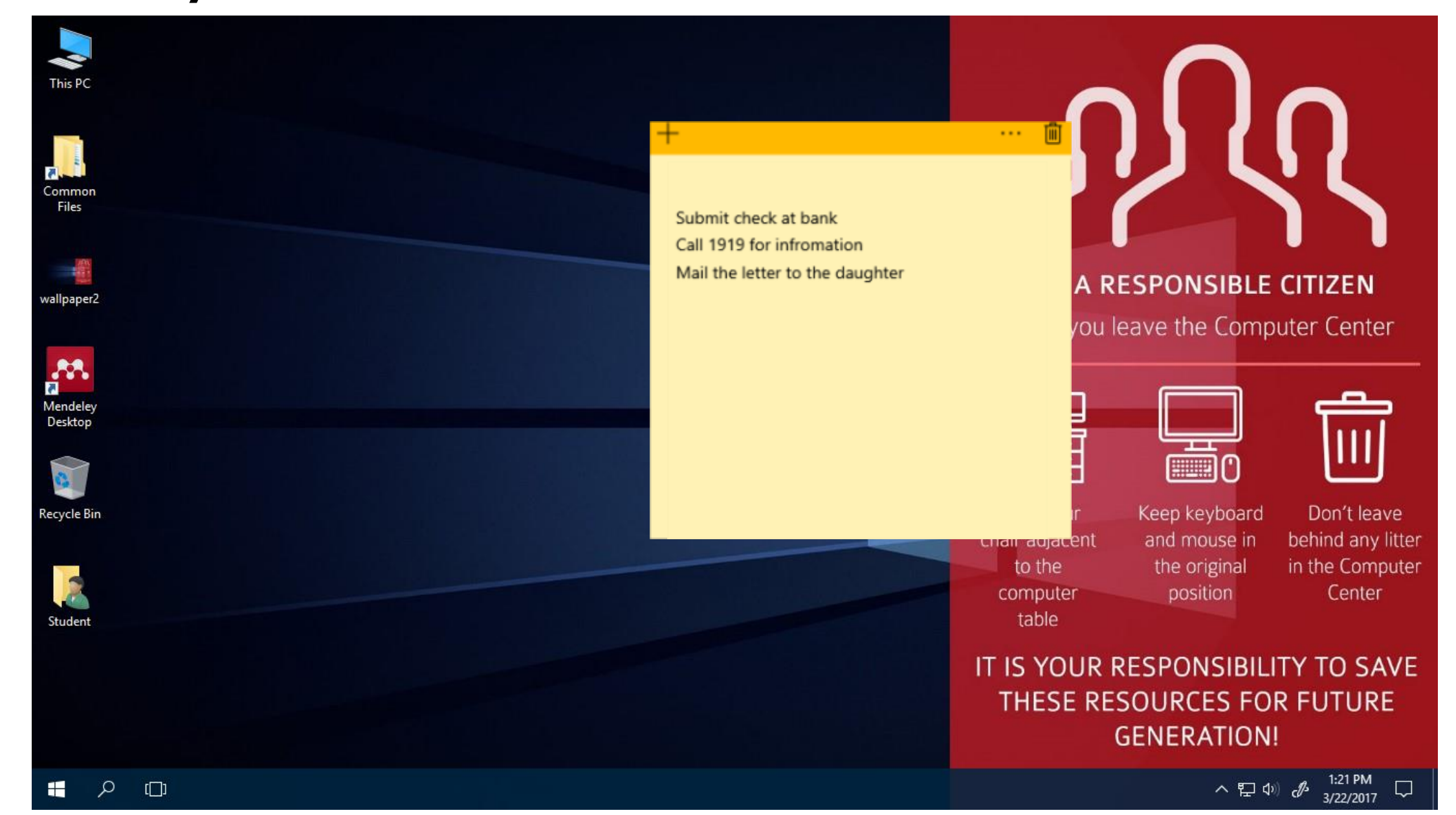

# **Exercise 6 : Sticky notes**

When you leave home this morning, your wife asked you to take the daughter from the nursery at 12 noon today. But you are suspicious whether you forget this with the workload at the office.

Write a sticky note to remind you this while you work on the computer at the office

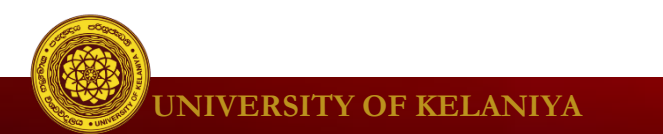

# Ske<u>tchpad</u>

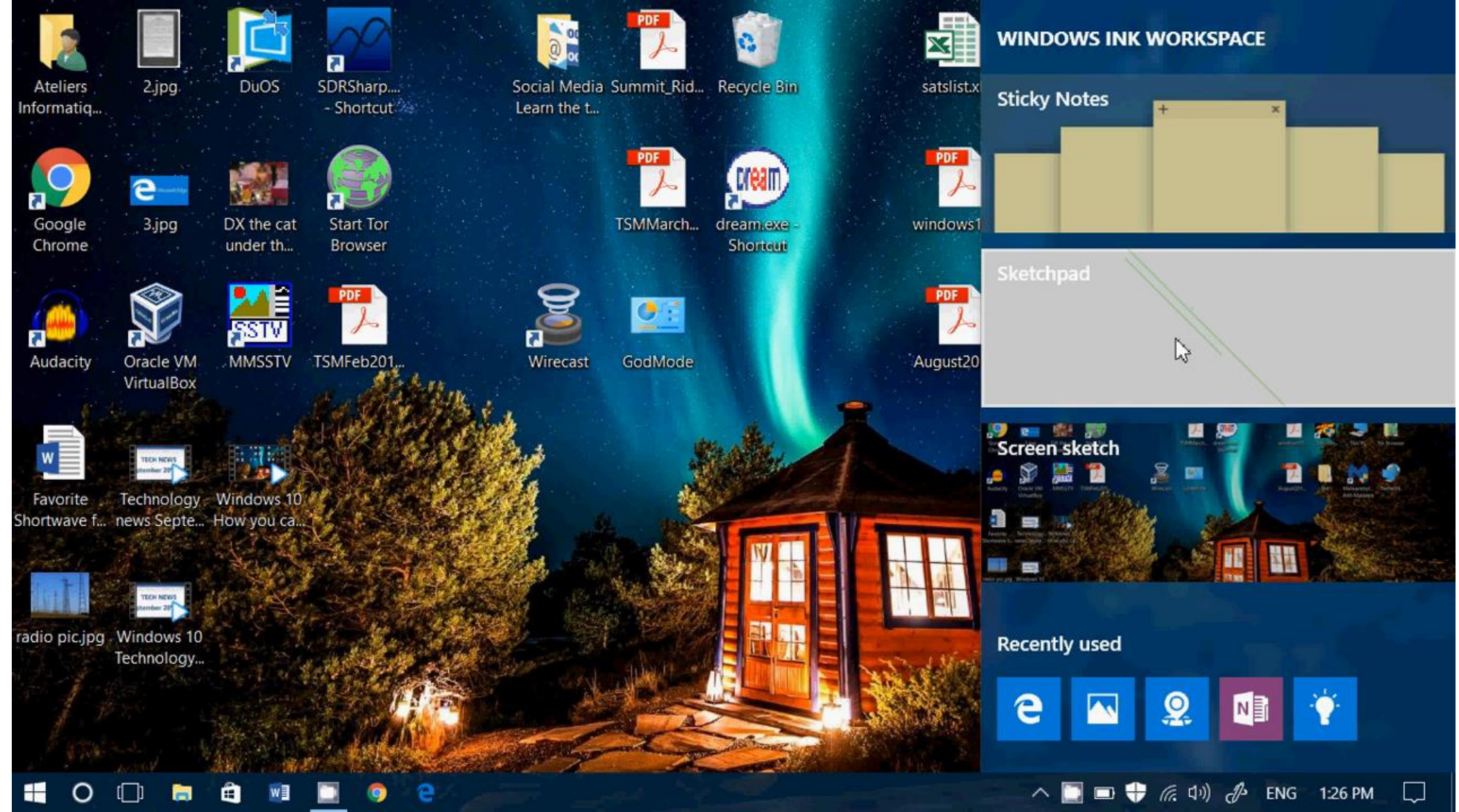

#### https://www.youtube.com/watch?v=My9dFeuOL6g

# **Exercise 7 : Sketchpad**

You want to take computer print out of the following Sinhala text with the boarder .

පොලිස් මූරපොල

But you don't know how to type in Sinhala. How would you write the text on the computer ?

Hint: Windows Ink - sketchpad

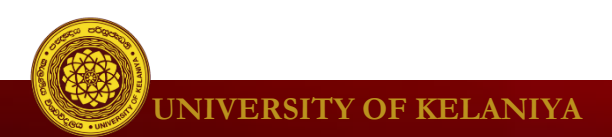

- Windows Defender
  - Windows Defender provides antivirus and malware protection for your computer

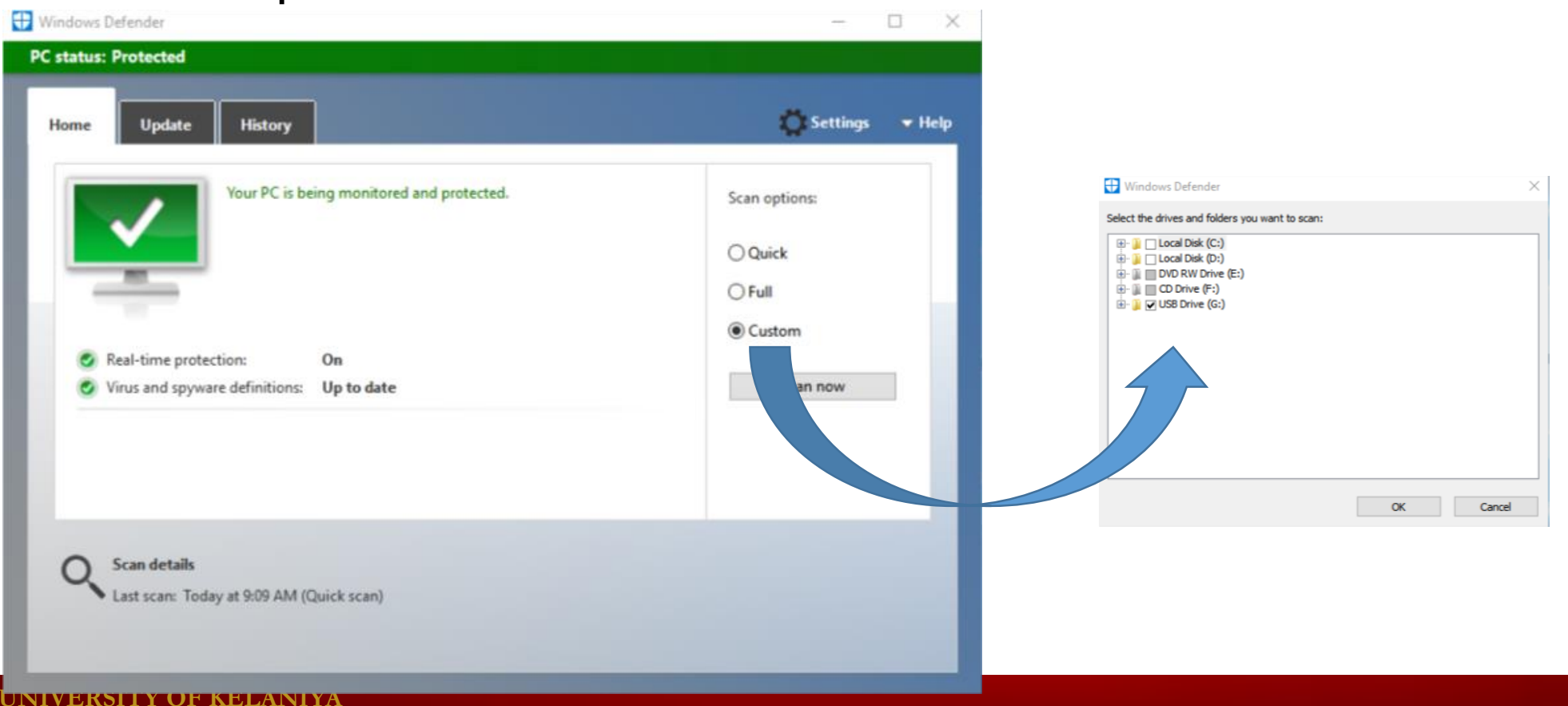

# **Exercise 8 : Windows defender**

Scan drive D in your computer for viruses.

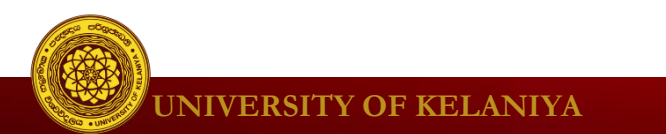

- User Account Control
  - User Account Control warns you when a program or user attempts to change your computer's settings. Your screen will be temporarily locked until an Administrator can confirm the changes.

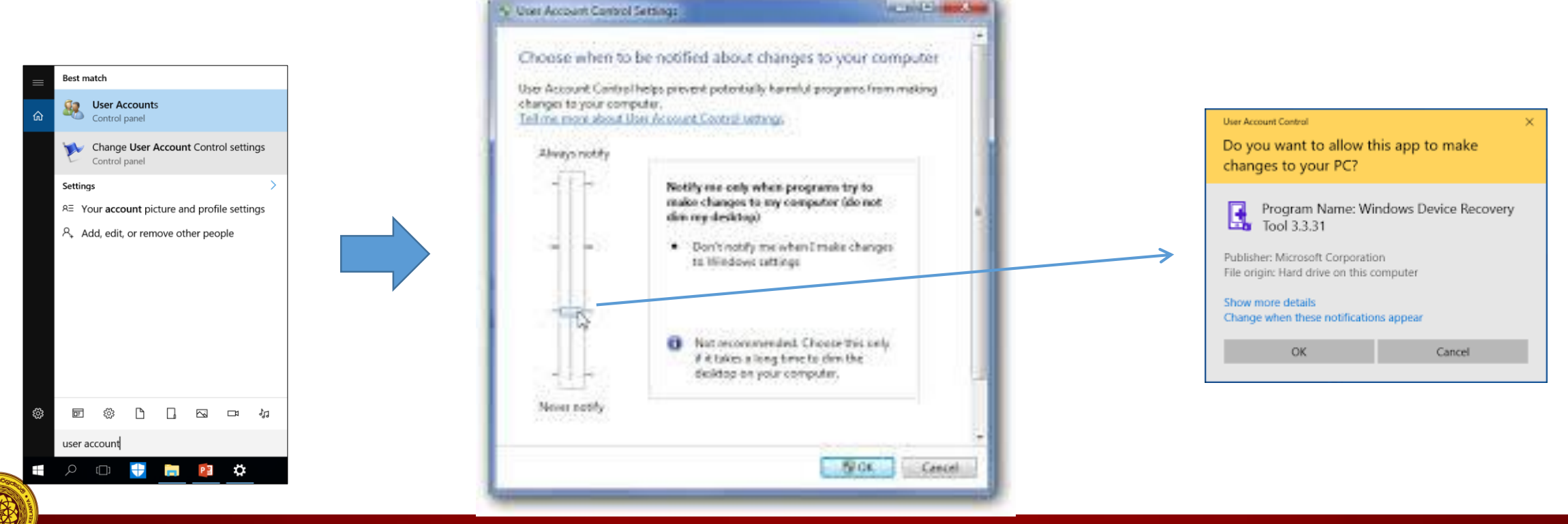

🖉 UNIVERSITY OF KELANIYA

- Windows Firewall
  - By default, Windows will protect your Internet connection with Windows Firewall. A firewall prevents unauthorized access from external connections and helps protect your network from threats that could harm your computer.

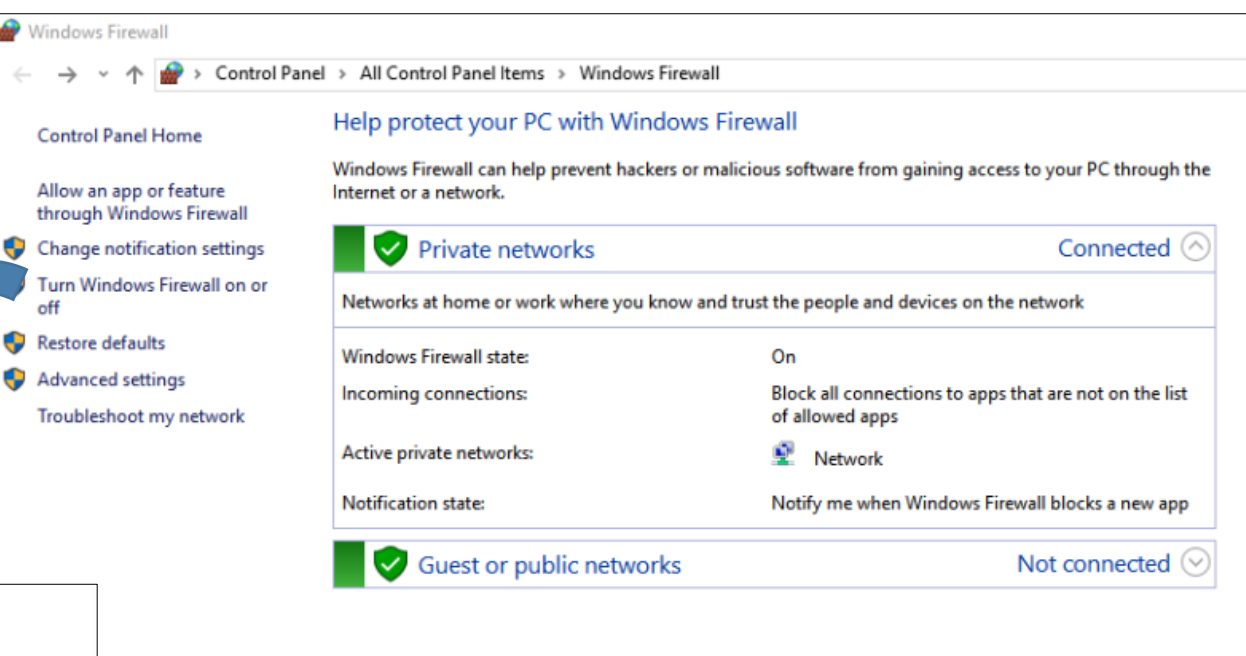

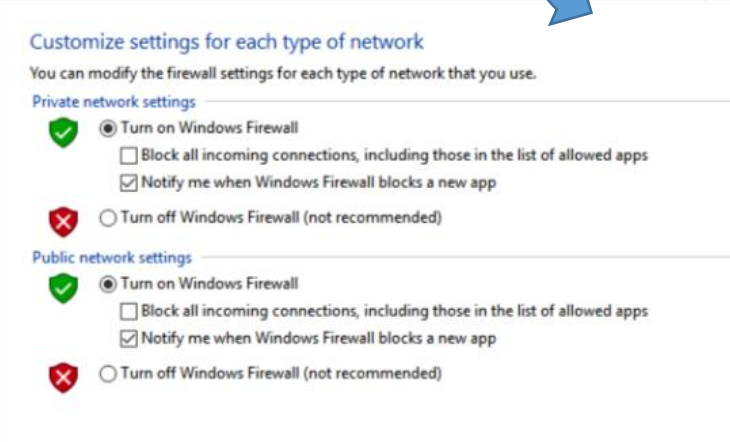

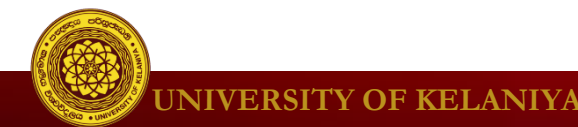

- Windows SmartScreen
  - Whenever your computer detects a security threat from a file or application, Windows SmartScreen will notify you with a full-screen warning. Whenever you see this warning screen, you should choose not to open the file or application unless you can verify that it will not damage your computer.

| Windows p                                  | rotected you          | ur PC                     |                          |                |
|--------------------------------------------|-----------------------|---------------------------|--------------------------|----------------|
| Windows SmartScre<br>at risk.<br>More info | en prevented an unrec | ognized app from starting | g. Running this app mig! | nt put your PC |
|                                            |                       |                           |                          | ОК             |

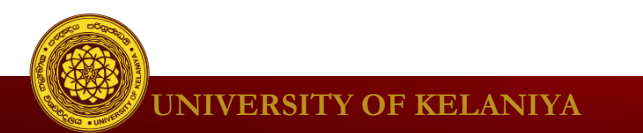

### Managing User Accounts and Parental Controls

#### Add a new user

| Settings |                                                  |                                       |                                                 |                                                       |                                                         | A |
|----------|--------------------------------------------------|---------------------------------------|-------------------------------------------------|-------------------------------------------------------|---------------------------------------------------------|---|
|          |                                                  |                                       | Windows Settings                                |                                                       |                                                         |   |
|          |                                                  | Find a s                              | etting                                          | Q                                                     |                                                         | я |
|          | System<br>Display. notifications, apps,<br>power | Devices<br>Bluetooth, printers, mouse | Network & Internet<br>Wi-Fi, airplane mode, VPN | Personalization<br>Background, lock screen,<br>colors | Accounts<br>Your accounts, email, sync,<br>work, family | E |
|          |                                                  | (L)                                   |                                                 |                                                       |                                                         | C |
|          | Speech, region, date                             | Narrator, magnifier, high<br>contrast | Location, camera                                | Windows Update, recovery,<br>backup                   |                                                         | Б |
|          |                                                  |                                       |                                                 |                                                       |                                                         | ۶ |
|          | a 🔮 😰 🗃 🗘                                        |                                       |                                                 |                                                       | ^ 👯 💭 di) 🥔 📖 EN                                        |   |
|          |                                                  |                                       |                                                 |                                                       |                                                         | ~ |

| ← Settings            |                                                                                                    |
|-----------------------|----------------------------------------------------------------------------------------------------|
| 愆 Home                | Your family                                                                                                    |
| Find a setting $\wp$  | We couldn't connect to Microsoft family right now, so your family<br>on this device might not be up to date.                                                                                       |
| Accounts              | Add your family so everybody gets their own sign-in and desktop<br>You can help kids stay safe with appropriate websites, time limits,                                                             |
| R≡ Your info          | apps, and games.                                                                                                    |
| Email & app accounts  | + Add a family member                                                                                                    |
| 🔍 Sign-in options     | Learn more                                                                                                    |
| Access work or school | Other people<br>Allow people who are not part of your family to sign in with their<br>own accounts. This won't add them to your family.<br>+ Add someone else to this PC<br>Set up assigned access |
|                       |                                                                                                    |

## Managing User Accounts and Parental Controls

#### **Parental controls**

• Windows offers a variety of parental controls that can help you monitor your children's activity and protect them from inappropriate content. For example, you can restrict certain apps and websites or limit the amount of time a user can spend on the computer. You'll need to add a family account for each user you want to monitor. Each user will also need to have a Microsoft account; you cannot enable parental controls on a local account.

# Feedback

- I. What did you like about this lesson?
- 2. What didn't you like about this lesson?
- 3. What did you learn from this lesson?

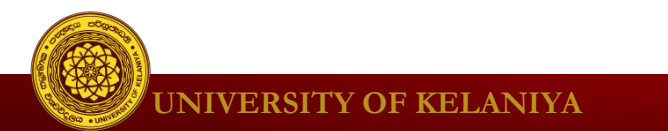

# **THANK YOU**

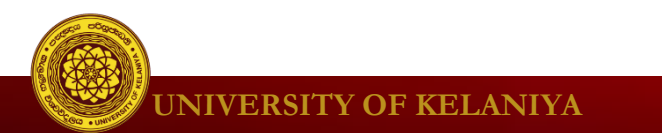

# Productive...

• **? How** – biggest productivity gains from touch-type.

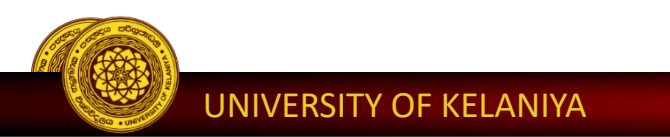

| Typing Master | - 6                                                                     | × |
|---------------|-------------------------------------------------------------------------|---|
| 😗 Typin       | g Master                                                                |   |
|               | Typing Master®                                                          |   |
|               | Welcome to Typing Master       Image: Saman Hettige       Saman Hettige |   |
|               | ▶ I am a new user.                                                      |   |
|               | Delete User     Enter                                                   |   |
|               |                                                                         |   |

#### http://www.typingmaster.com/typing-tutor/free-download.html

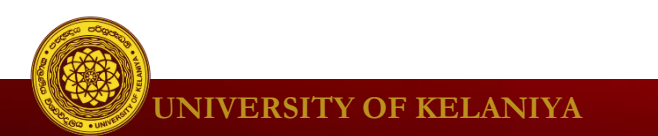

# Klavaro

| 😵 Klavaro - | Main menu                                             | -   |       | ×    |
|-------------|-------------------------------------------------------|-----|-------|------|
| Δ           | 0 - Introduction<br>Learn how to type correctly       |     |       |      |
| A           | 1 - Basic course<br>First steps with initial training |     |       |      |
| A           | 2 - Adaptability<br>Practice with random keys         |     |       |      |
| ABC         | <b>3 - Speed</b><br>Practice with random words        |     |       |      |
| 1           | 4 - Fluidity<br>Practice with complete texts          |     |       |      |
| Language:   | English (C)                                           | s S | peech |      |
| Keyboard:   | USA                                                   | qwe | rty   |      |
| 🔀 Help      | 🍲 About                                               |     | Xc    | lose |

http://klavaro.sourceforge.net/en/index.html

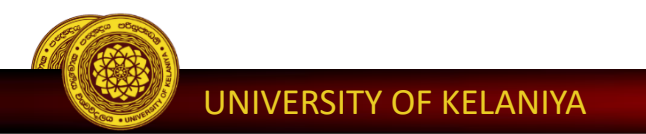

# **Open Typing Master**

|               | Typing Master | Typing M | aster                       |  |
|---------------|---------------|----------|-----------------------------|--|
| Best match    |               |          | Welcome to Typing Master    |  |
| Desktop app   |               |          | Saman Hettige Saman Hettige |  |
| typing master |               |          | ▶ I am a new user           |  |
|               |               |          | Delete User     Enter       |  |

UNIVERSITY OF KELANIYA

|  | Typing Master®                                                                                                    |  |
|--|----------------------------------------------------------------------------------------------------|--|
|  | Welcome New User!<br>Welcome to Typing Master 10 touch typing<br>tutor! Please give a user name below and click<br>Enter. |  |
|  | S Enter your <u>n</u> ame                                                                                                 |  |
|  |                                                                                                    |  |
|  | <u>Cancel</u> <u>Enter</u>                                                                                                |  |
|  |                                                                                                    |  |

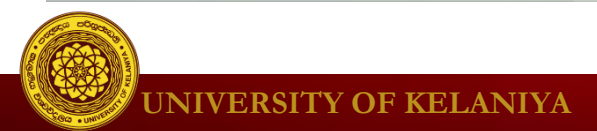

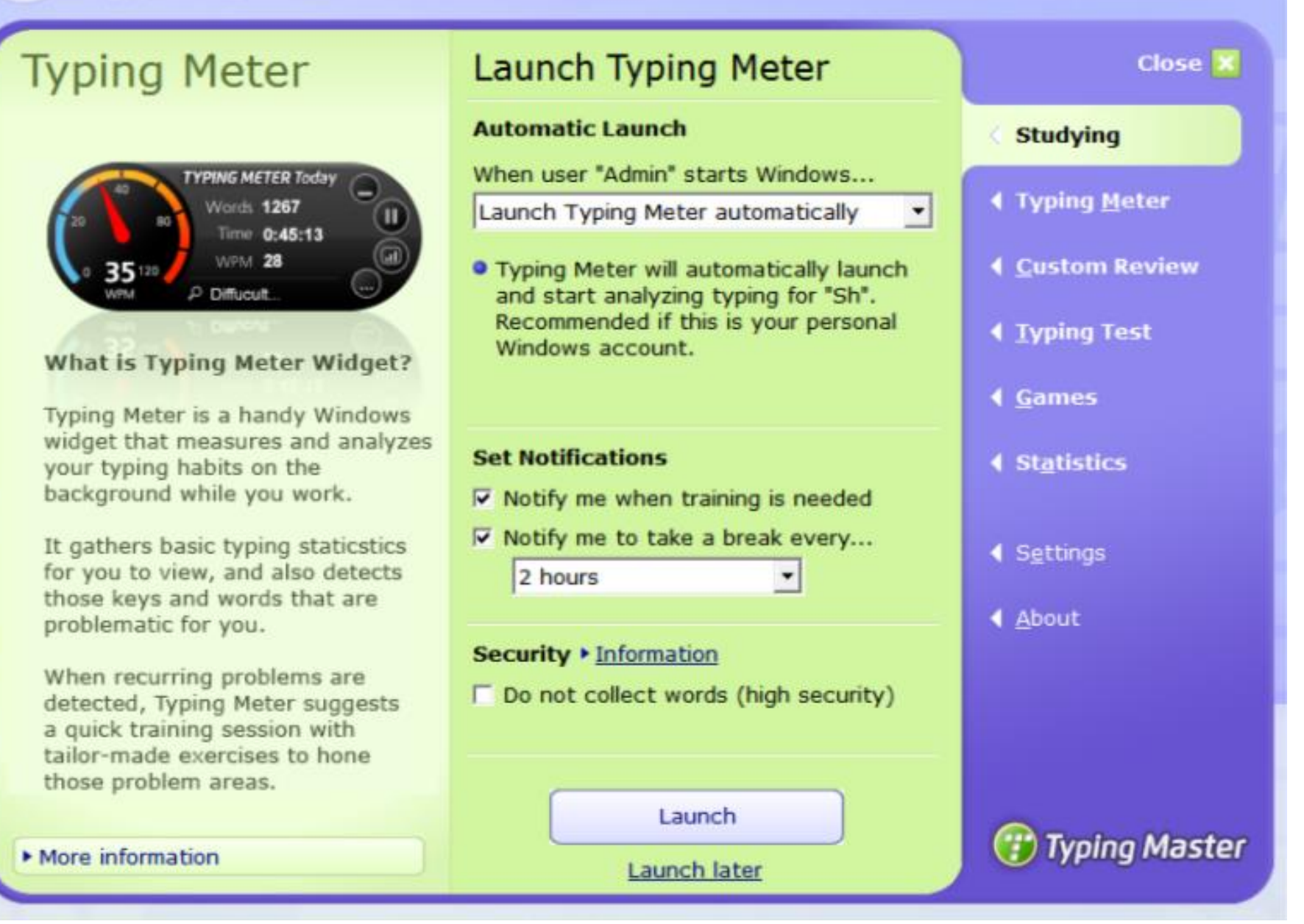

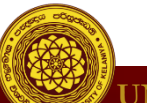

UNIVERSITY OF KELANIYA

#### Choose Course

#### **Touch Typing Course**

In this course, you will learn the positions of the letter keys and common punctuation by heart. After completing the course you will be able to type with all ten fingers without looking at the keyboard.

Duration 3:10 - 5:20 hours

Lessons 12 lessons

Progress Not started

**Speed Building Course** 

**Extra Courses in Paid Version** 

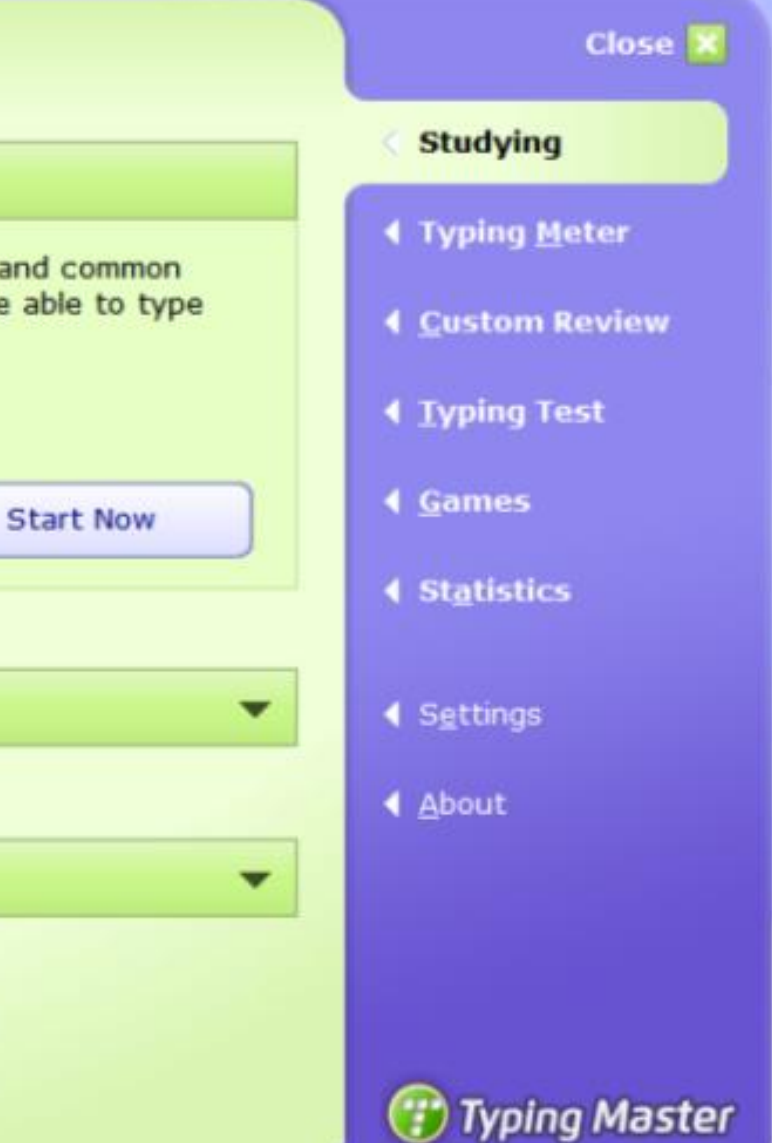

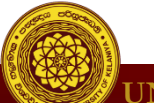

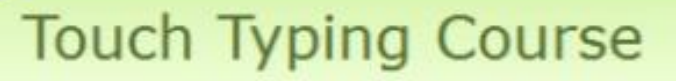

Lessons

4.

5.

6.

1. The Home Row

2. Keys E and I

Keys R and U

9. Keys W and M

10. Keys Q and P

11. Keys B and Y

12. Keys Z and X

Keys T and O

Capital letters and period

Keys C and comma

7. Keys G H and apostrophe

8. Keys V N and guestion mark

Change course

#### d Optimal Duration

During this course the duration of each exercise will be optimal based on your progress. This will save you time while guaranteeing good learning results.

 Each lesson will take 15 - 25 minutes depending on your progress

 The whole course takes 3:10 -5:20 hours

Turn Off Optimal Duration

Close 🔀 Studying **◀** Typing <u>Meter</u> Custom Review Typing Test **▲** <u>Games</u> Statistics Settings About

Cancel

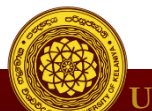

Start Now

😗 Typing Master
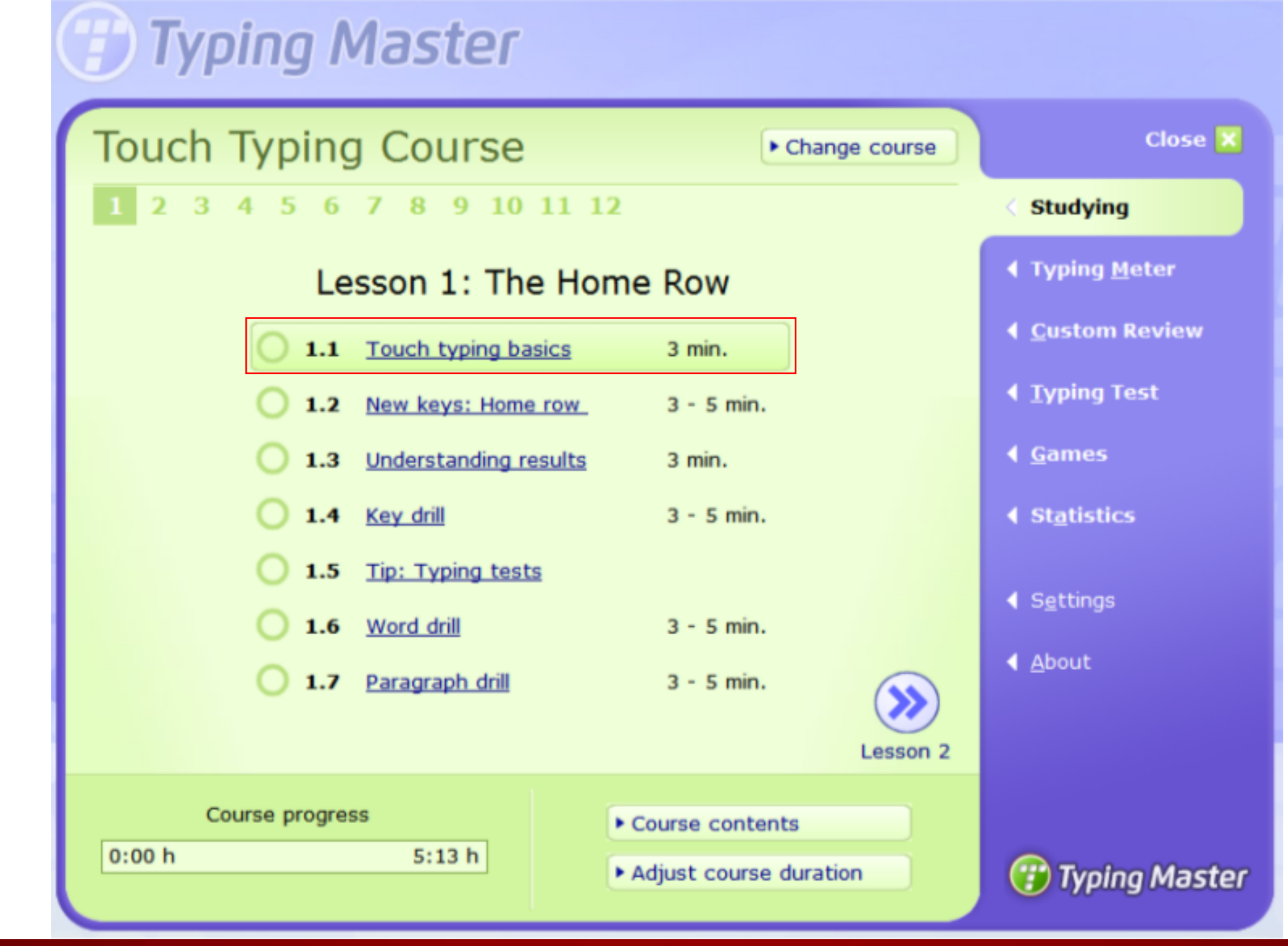

**UNIVERSITY OF KELANIYA** 

#### 1.1 Touch Typing basics

# 🕑 Typing Master

Cancel

#### What Is Touch Typing?

"Touch typing" is a technique for typing quicker and more accurately with all ten fingers - without ever having to look at the keyboard.

After completing the Touch Typing Course you will know how to:

- Type faster with all ten fingers
- Type without errors
- Type without looking at the keyboard
- Improve your computing habits for better ergonomics

This means you will be able to type your documents and emails much faster with fewer errors -- saving you lots of time and making typing much more enjoyable.

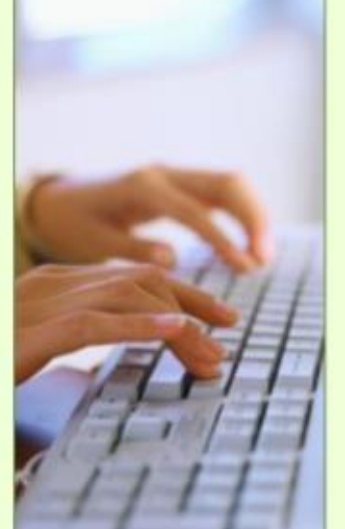

UNIVERSITY OF KELANIYA

1 of 5

Next

#### 1.1 Touch Typing basics

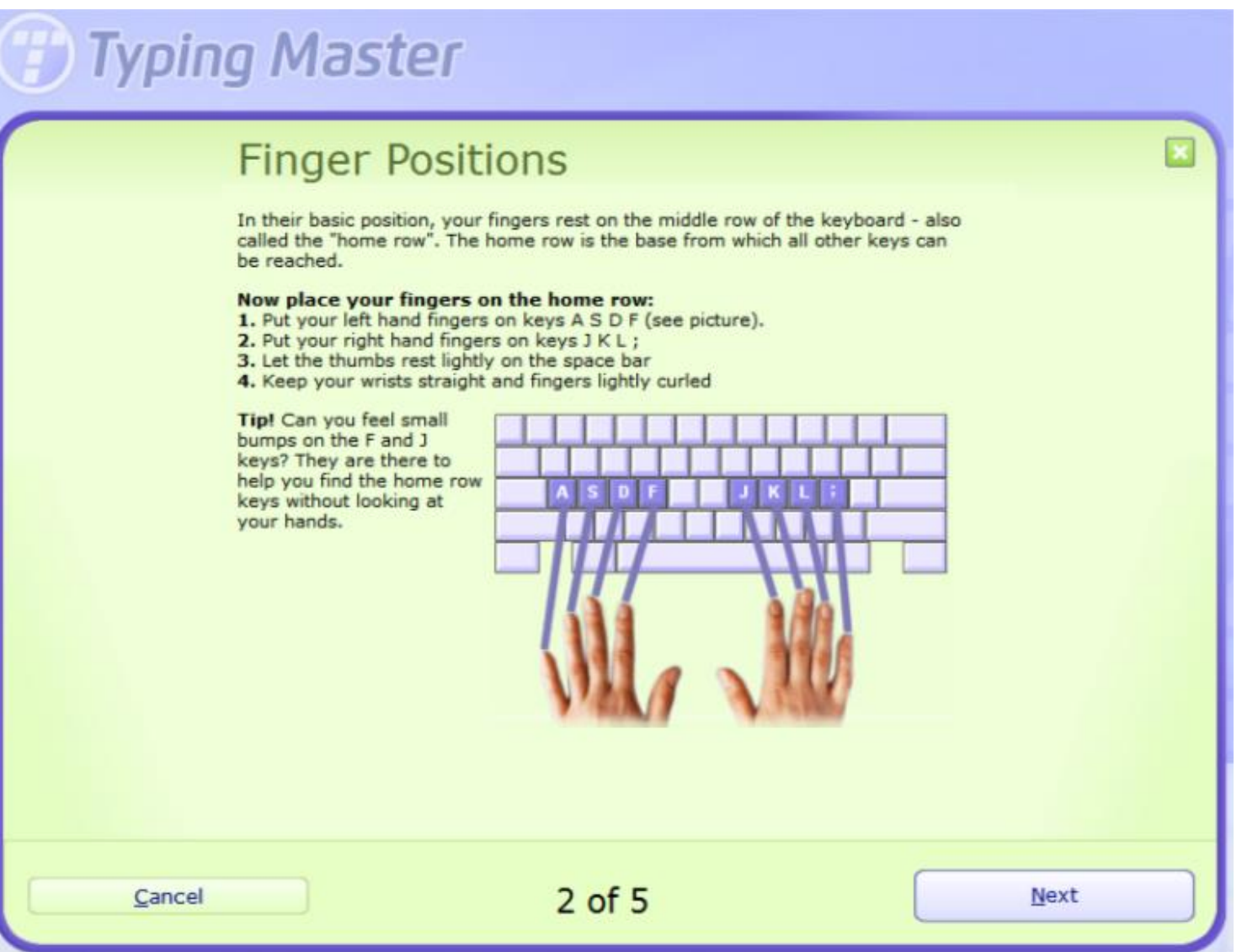

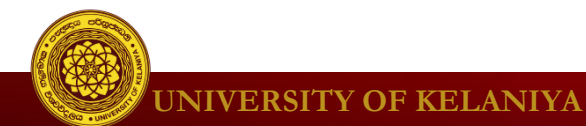

#### 1.1 Touch Typing basics

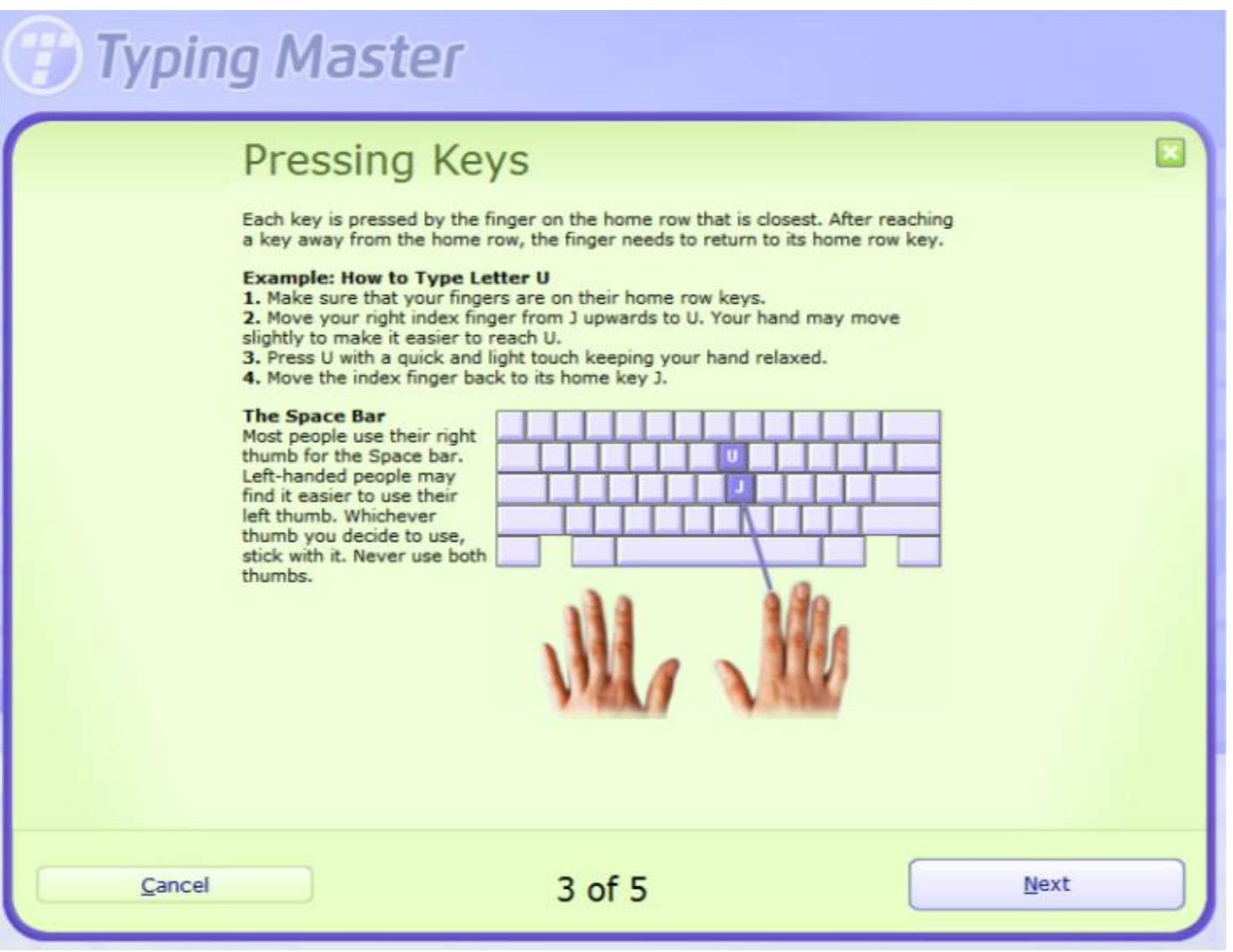

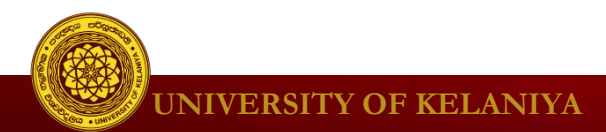

#### 1.1 Touch Typing basics

### Typing Master

Cancel

#### Learning Tips

#### Keep Your Eyes on the Monitor

You will learn the key positions faster if you don't peek at the keyboard when training. If you can't remember where a key is located, check the keyboard picture on the screen to find it.

#### Keep Wrists Up

Keep your wrists up and straight when typing. Resting your wrists on the wrist rest or the desk will create an uncomfortable angle making it more difficult to move your fingers. This causes errors and slows you down. Holding your wrists too high has the same effect increasing the tension in the shoulders.

#### Focus on Accuracy

We believe that good accuracy is the building block of fluent typing. This is why you'll have an accuracy target throughout the course. Your speed will develop over time as you continue to train and start using your typing skills on a daily basis.

4 of 5

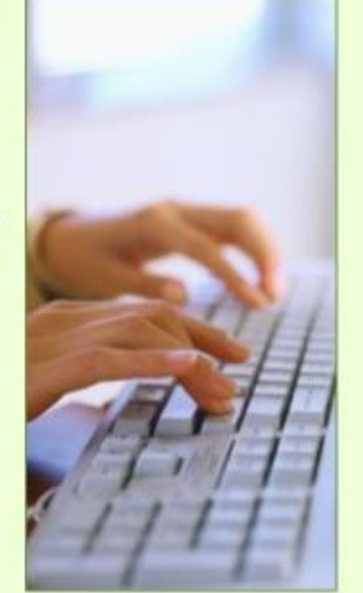

Next

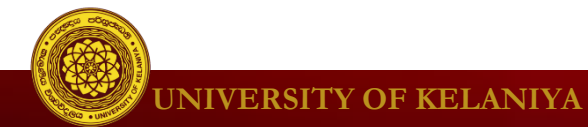

#### 1.1 Touch Typing basics

# Typing Master

#### Ready to Start

Just a few more tips before moving on to the first exercise.

#### **Relaxed** Posture

Sit up straight, elbows close to the body. Try to keep shoulders, arms and hands relaxed to avoid tension and discomfort.

#### **Taking Breaks**

Cancel

Take breaks between exercises to relieve tension and regain your concentration. Don't overdo training. We recommend doing only a maximum of two lessons a day.

#### **Pausing an Exercise**

To pause an exercise, click the Pause button. Time will start running again once you resume typing.

We hope you enjoy learning to type with the Touch Typing Tutor! Typing Master Team

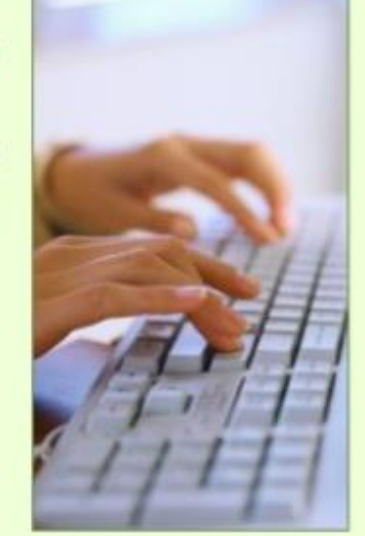

5 of 5

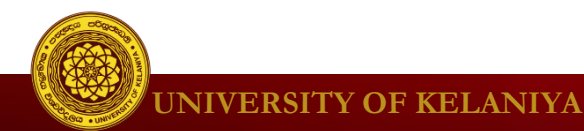

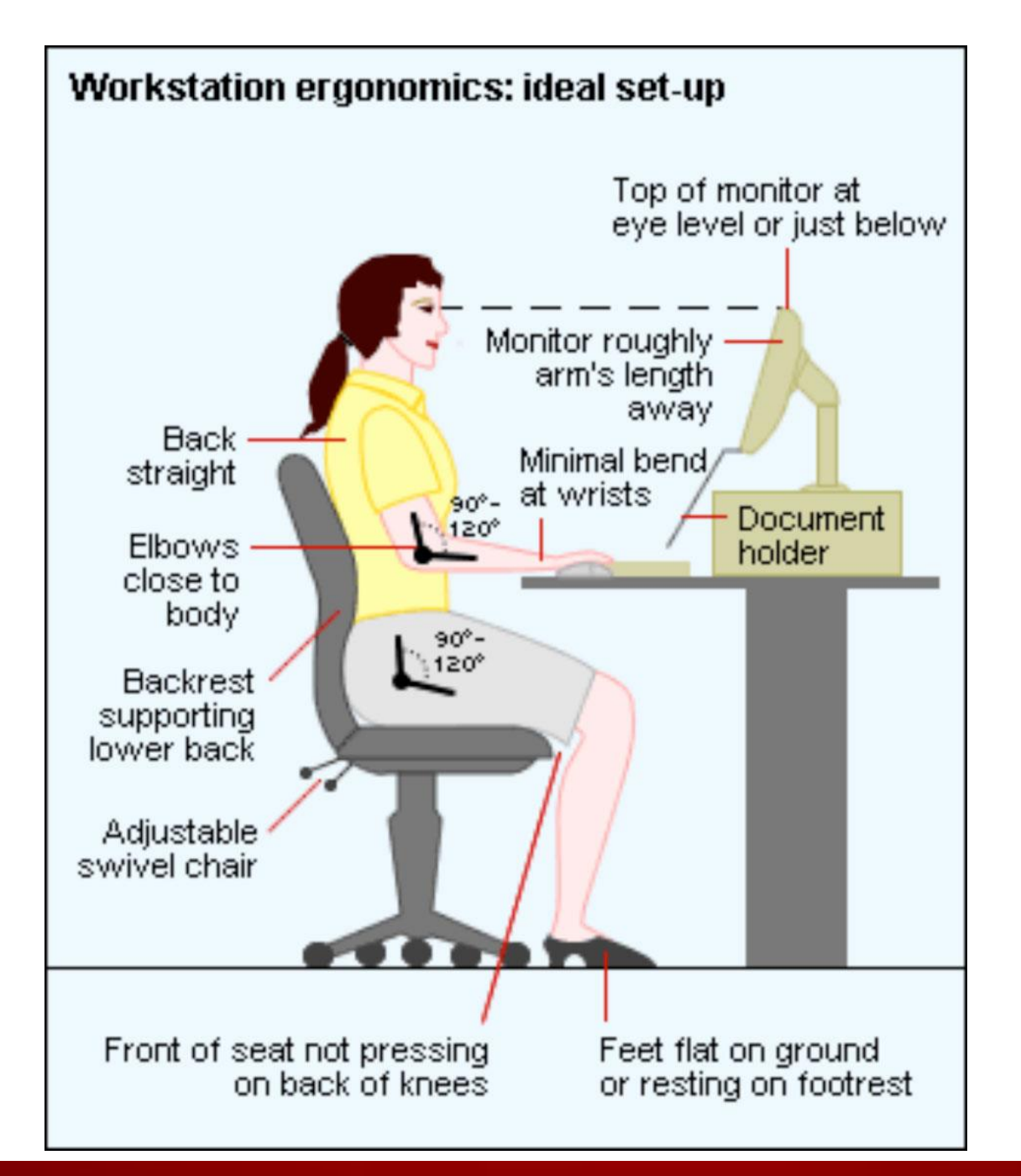

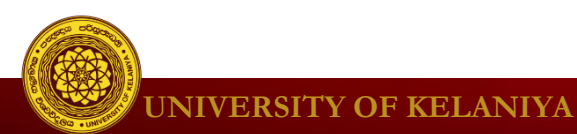

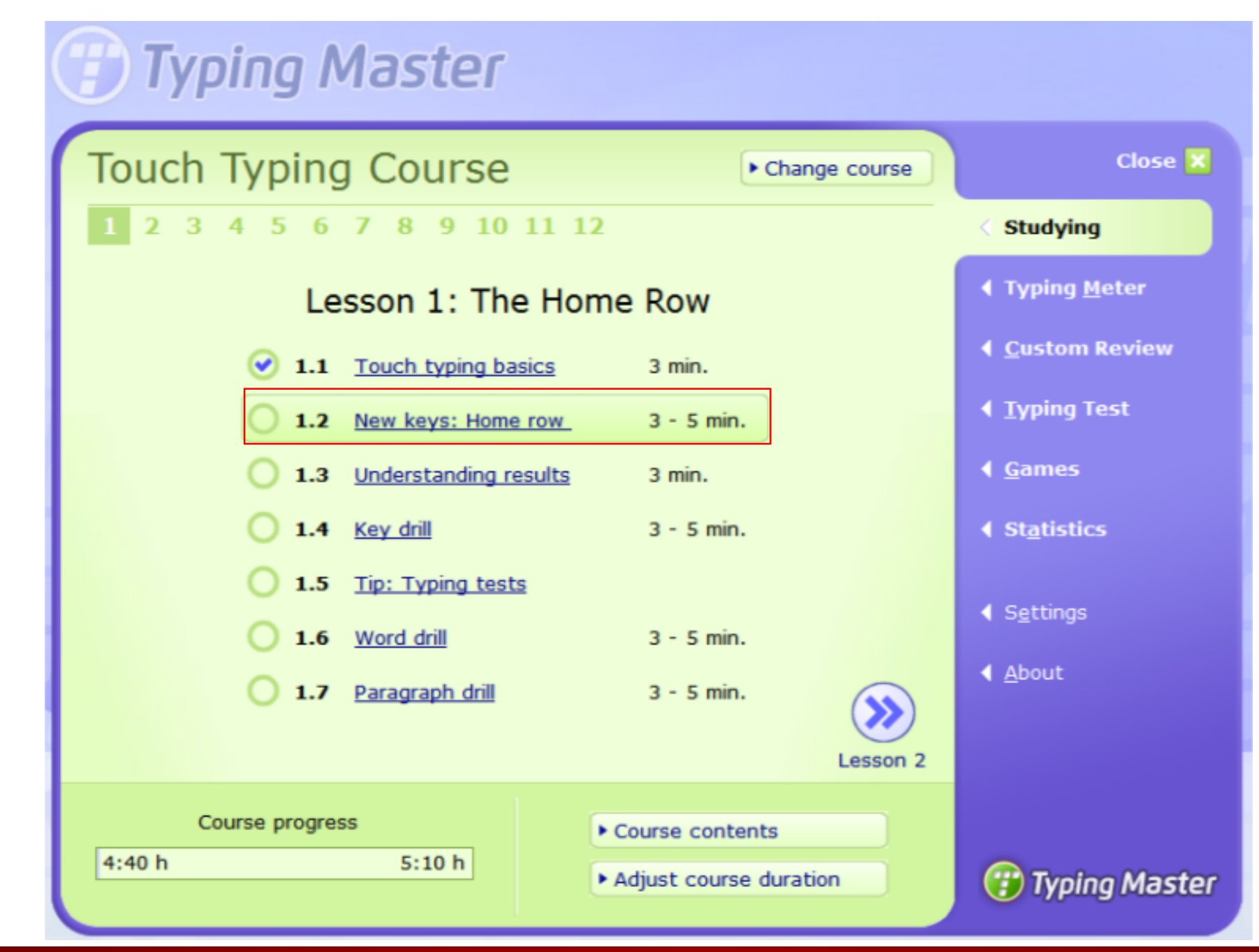

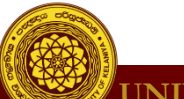

1.2 New keys

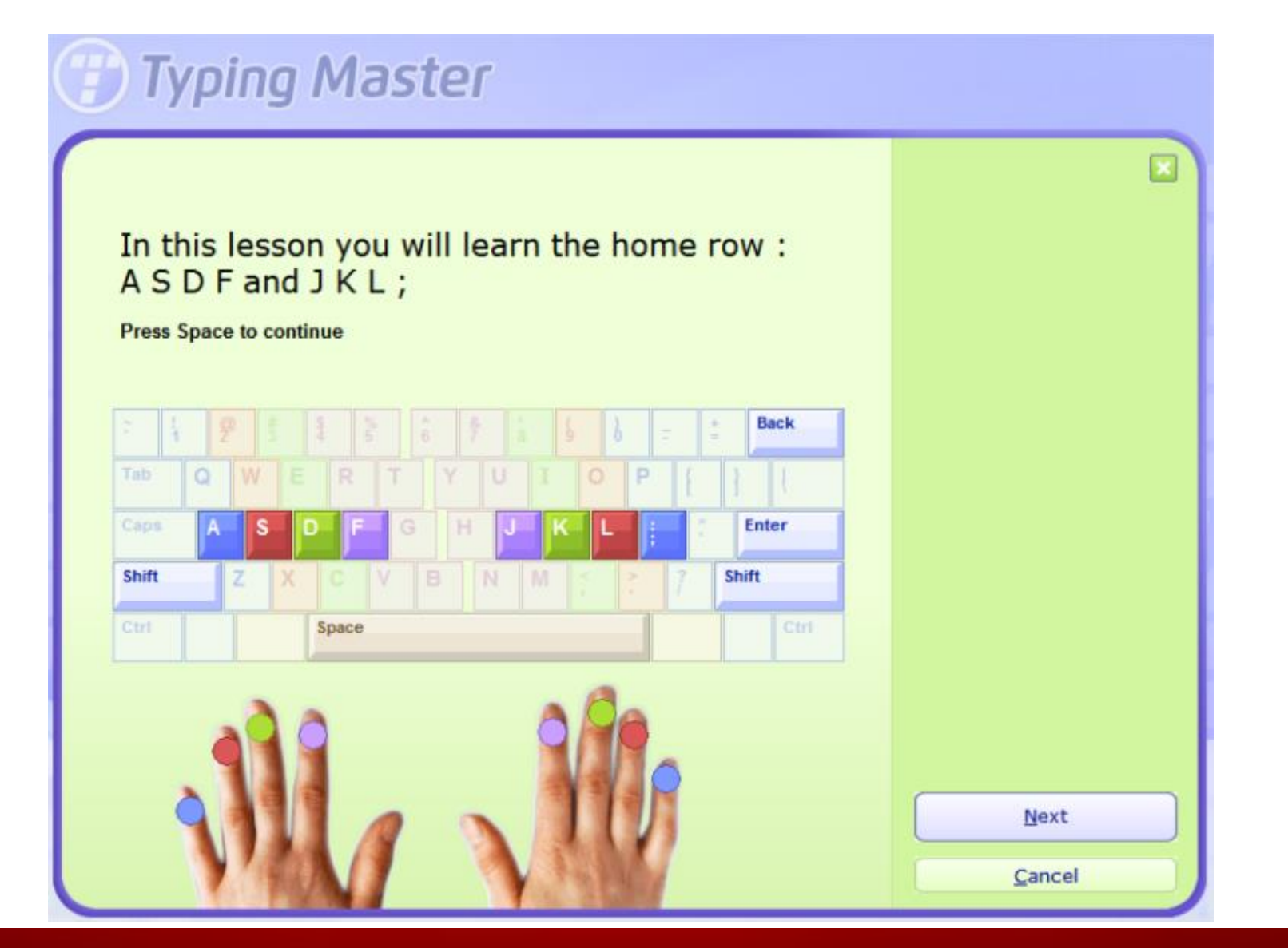

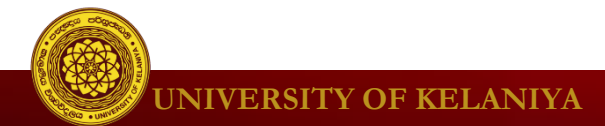

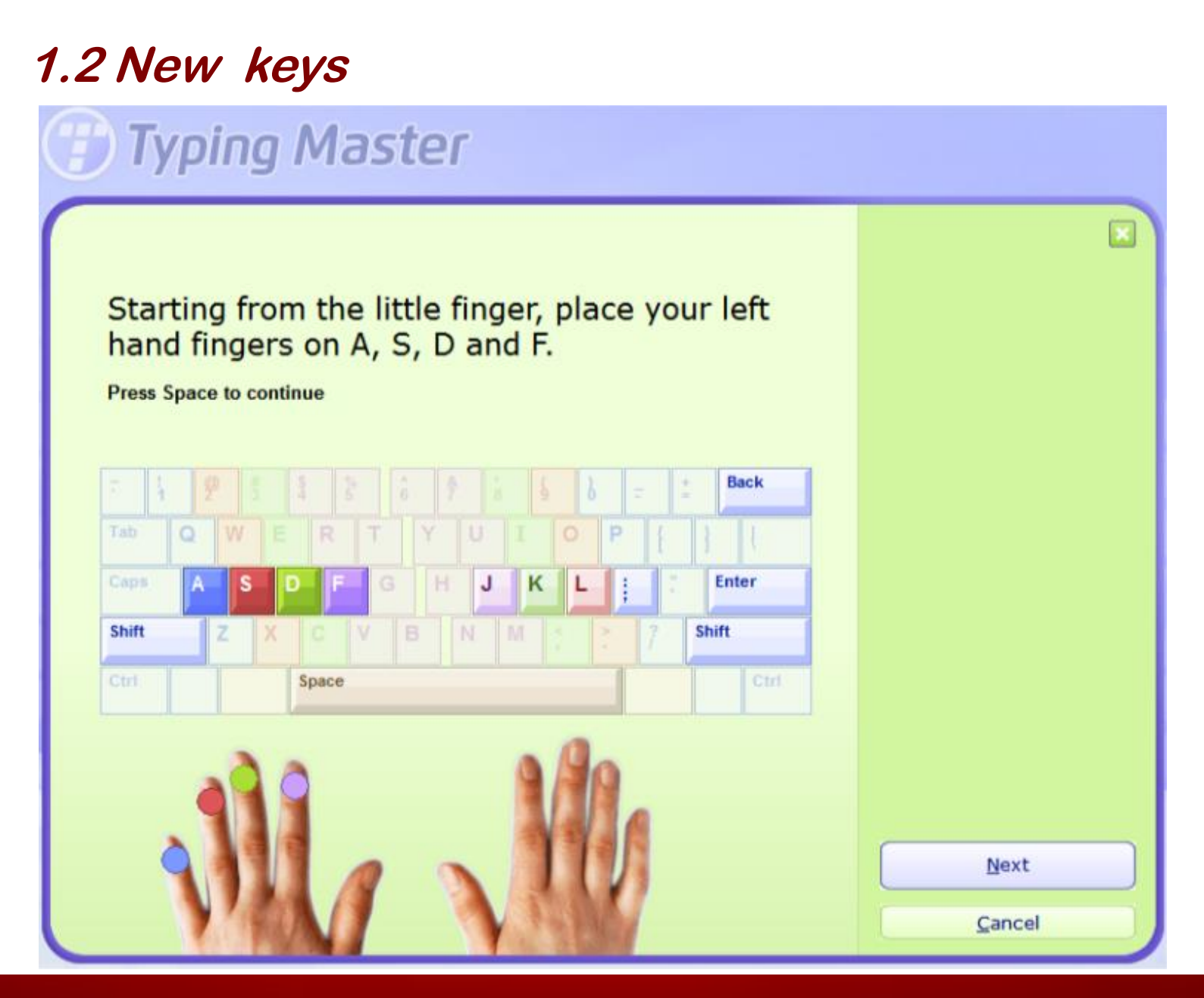

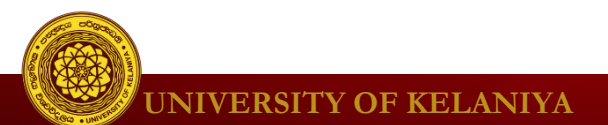

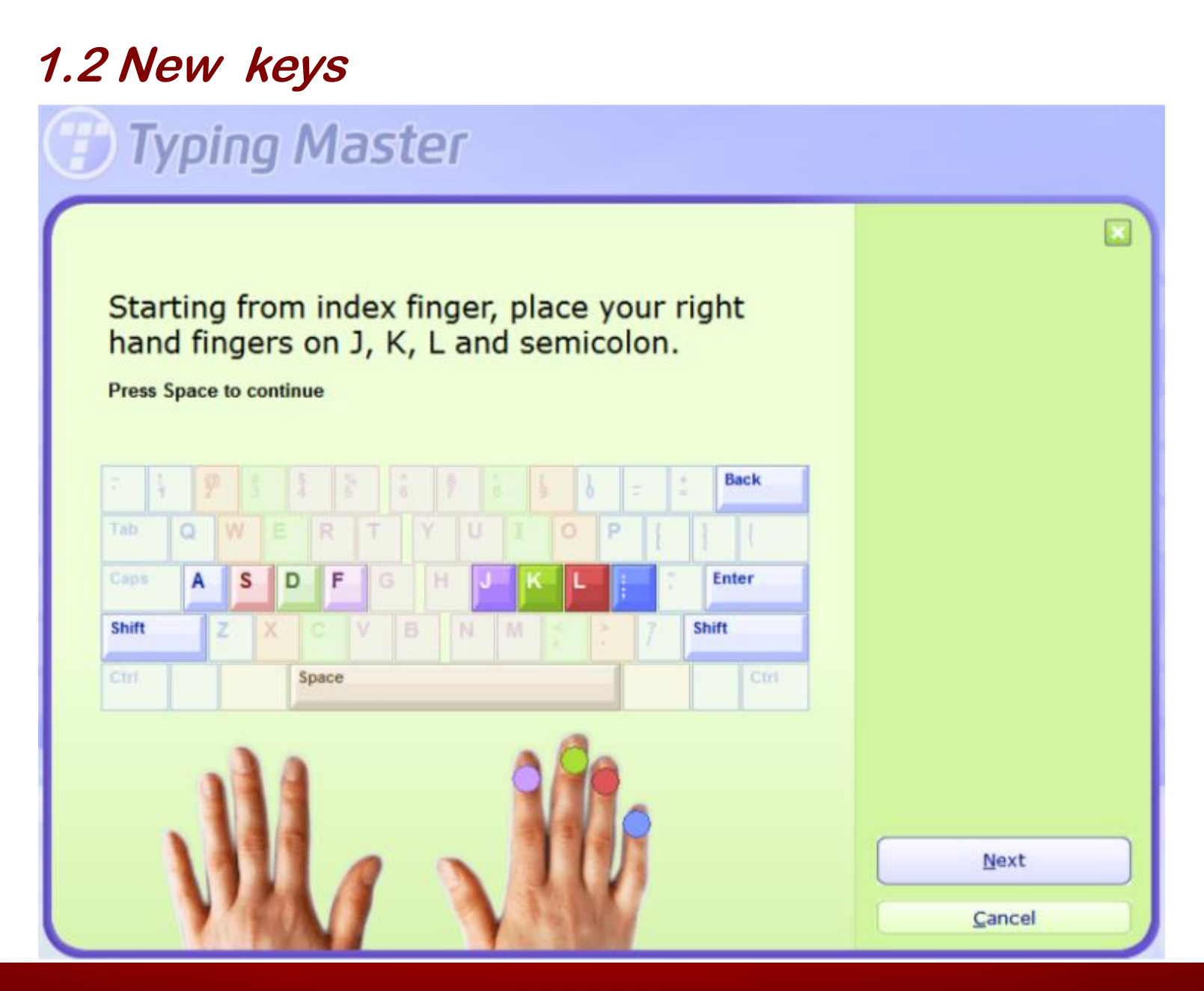

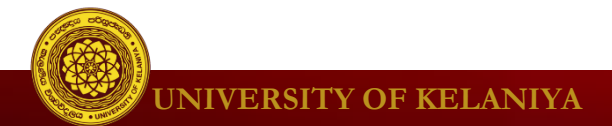

1.2 New keys

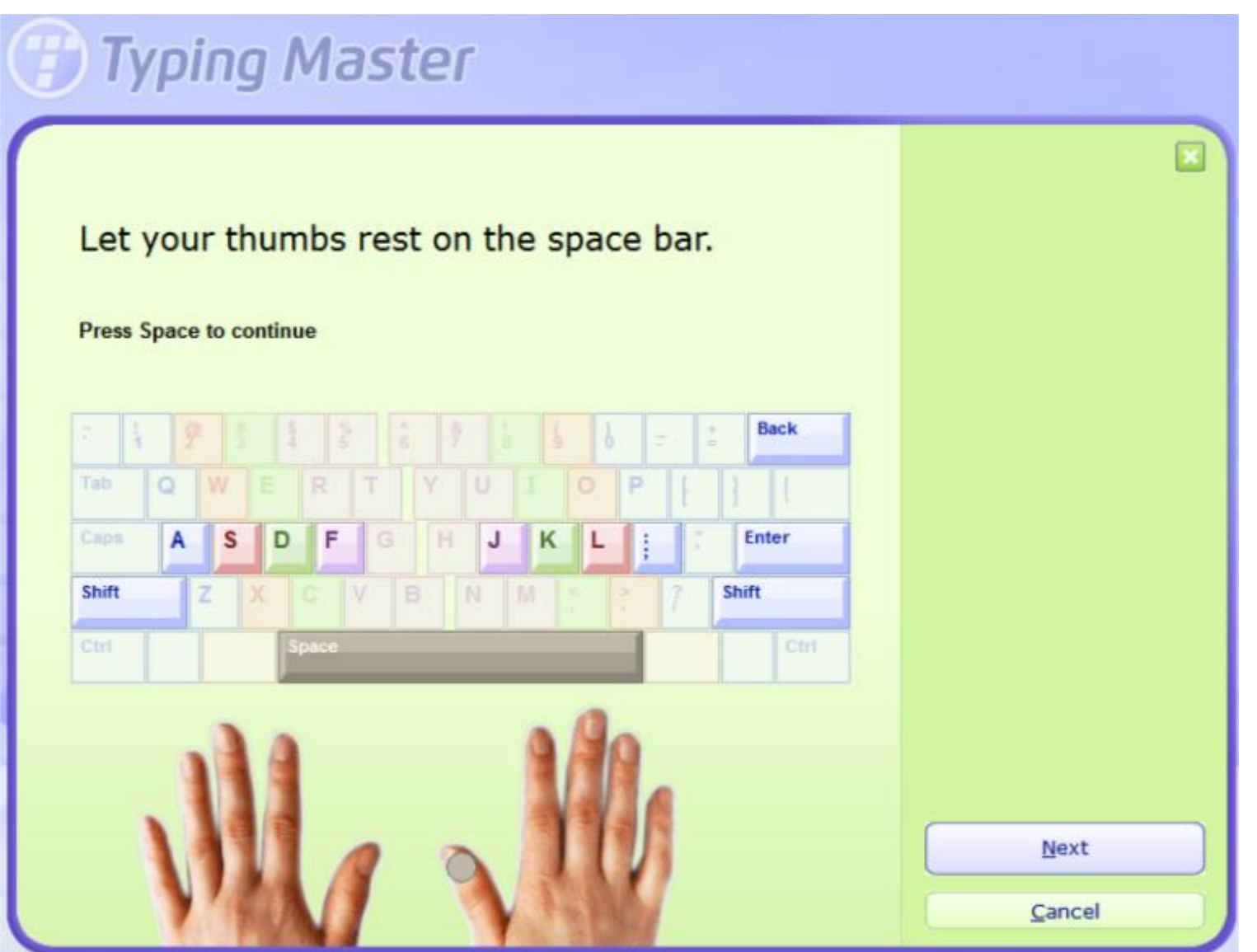

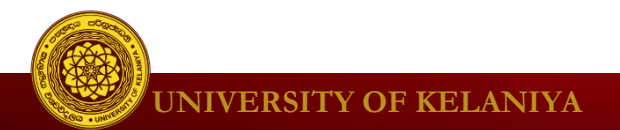

1.2 New keys

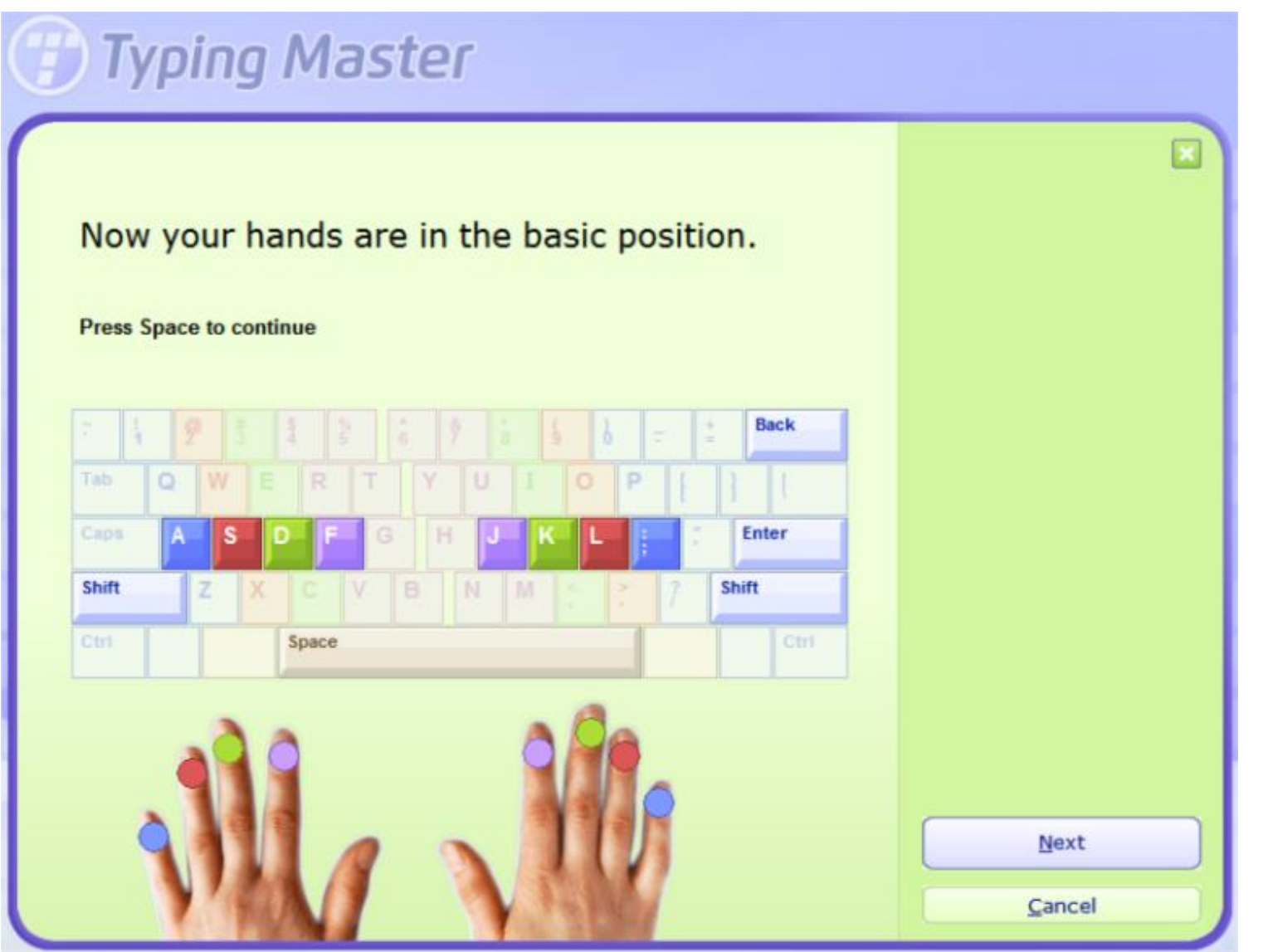

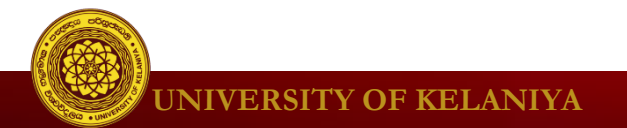

1.2 New keys Typing Master Now try typing "a" with left little finger Back Enter S D F JKL Caps 1 Shift Shift ZX Space Next Cancel

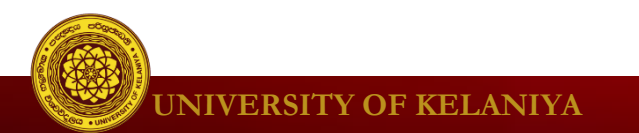

# **THANK YOU**

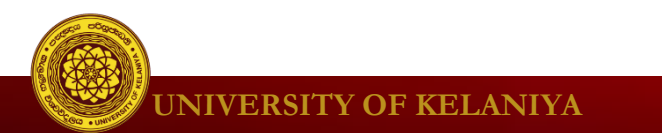